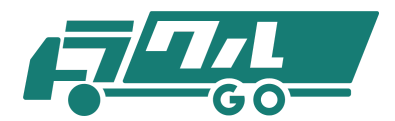

# 運送会社様用マニュアル

最終更新日 2019.8.7

目 次

- 1.はじめに
- 2. ログイン
- 3. 検索/入札
  - 3.1 荷物荷物検索
  - 3.2 入札中荷物

#### 4. 取引荷物

- 4.1 運送待ち
- 4.2 運送中
- 4.3 運送完了待

#### 5. 評価 / 支払金額

- 5.1 評価待ち一覧
- 5.2 支払金額
- 5.3 実績
- 6. 車両・ドライバー管理
  - 6.1 車両登録/編集
  - 6.2 ドライバー登録 / 編集

#### 7. 設定

- 7.1 会社情報
- 7.2 ユーザー一覧
- 7.3 ユーザー登録

#### 8. 受信ボックス

### 1.はじめに

本マニュアルでは、システムに「運送会社としてログイン」したときに実行できる業務フ ローを説明しています。

主な業務フローは以下のようなものがあります。

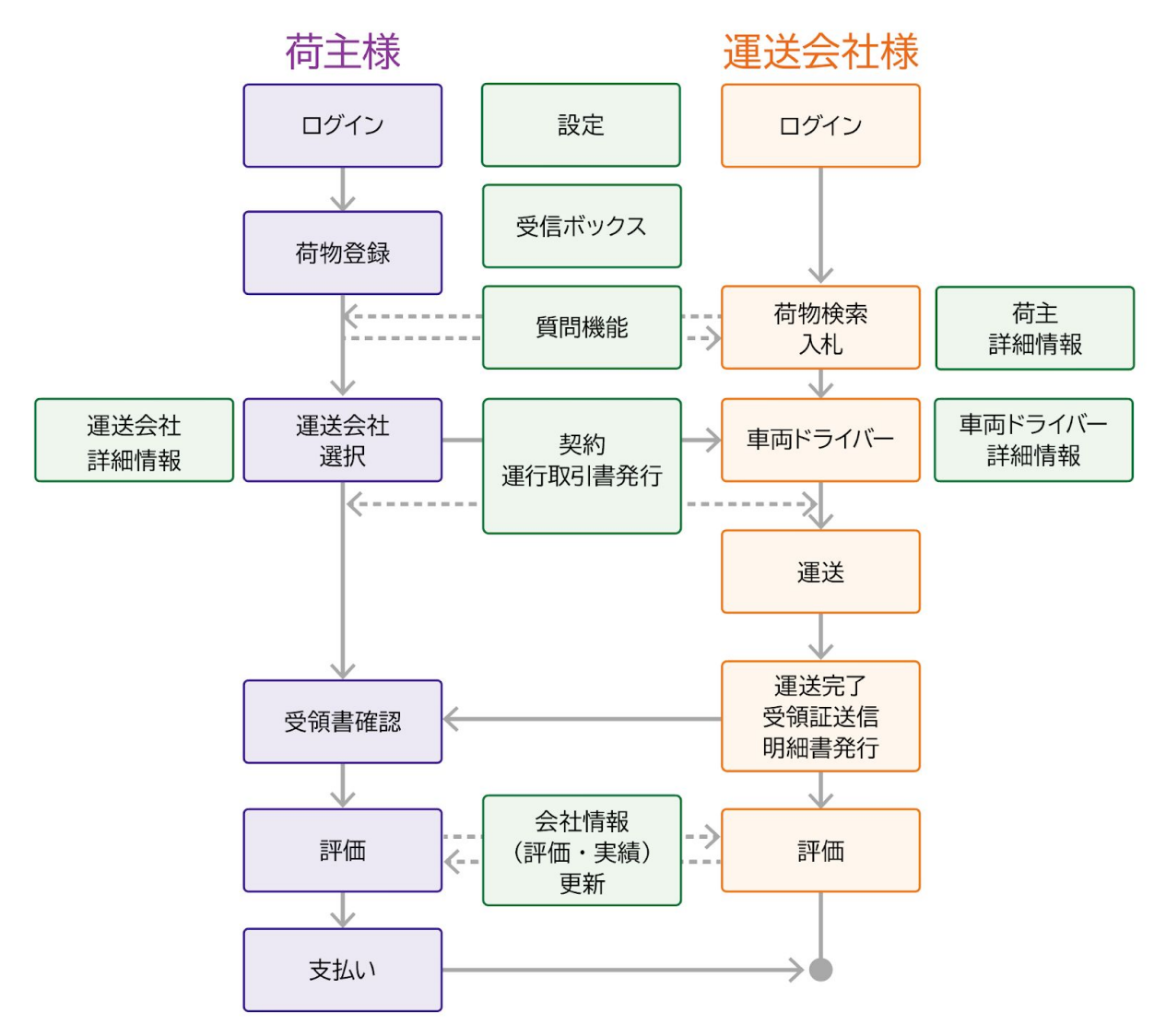

さらに以下のような情報表示、情報登録の機能があります。

- 受信ボックスの表示
- 運送実績の表示
- 車両やドライバー情報の管理
- 会社情報の登録

| 2. ログイン                                                                                                    |
|----------------------------------------------------------------------------------------------------|
| □グイン 検索 / 入札 取引荷物 評価 / 支払金額                                                                                                    |
| Image: constraint of the state of the state of the s |
|                                                                                                    |

必要な認証情報(企業ID, ユーザーID, パスワード)を入力後、「運送会社としてログイン」ボタンをクリックしてログインしてください。

|                                                   |             |                                  |               |             | ABC運送 - |
|---------------------------------------------------|-------------|----------------------------------|---------------|-------------|---------|
| <ul> <li>■ トッソ</li> <li>■ 受信ボックス</li> </ul>       | トップページ 2    |                                  |               | 45          | 0       |
| Q 検索/入札 ·                                         | E           |                                  |               |             |         |
| 荷物検索 Q、                                           |             |                                  |               |             |         |
| 入札中荷物 🖉                                           | 芦频绘声        |                                  |               |             |         |
| <b>自</b> 取引荷物 ·                                   | Q           |                                  | 運送            | 文払金額        |         |
| 運送待ち 📮                                            | 荷物を探す       |                                  | 運送中荷物         | 明細書など       |         |
| 運送中 🔂                                             |             |                                  |               |             |         |
| 運送完了確認待ち 🄀                                        |             |                                  |               |             |         |
| 評価/支払金額                                           |             |                                  |               |             |         |
| 評価待ち 🛧                                            | 会社情報        | 車両登録/編集                          | ドライバー登録/編集    |             |         |
| 支払金額 🚥                                            | <u></u>     | <del>q</del>                     | 2             |             |         |
| <b>末紙</b> ①                                       |             |                                  |               |             |         |
| (1) 車両・ドライバー管理 イ                                  |             |                                  |               |             |         |
|                                                   |             |                                  |               |             |         |
|                                                   |             |                                  |               |             |         |
| →→ <sup>                                   </sup> | 3           |                                  | 期間で絞り         | 込み開始・終了     |         |
| ユーザーー覧 …                                          | 受信ボックスを検索 🔍 |                                  | チェックしたも       | のを: 既読にする 🔹 | 確定      |
| ユーザー登録 +型、                                        |             |                                  |               |             |         |
|                                                   | 日日付         | タイトル                             |               |             |         |
| 7                                                 | 2019-07-30  | 成約作成<br>責社エイクロスの荷物宝石の<br>確認する () | 成約を作成しました!    | 9 1         |         |
|                                                   |             | 成約作成                             | の成約を作成1.ま1.た1 | _           |         |

【画面説明】

①サイドバー……メニュー項目が並んでいます

② ボタン……利用頻度の高い項目が並んでいます

③ 受信ボックス……荷主からのメッセージや入札に関するお知らせなどの一覧を表示していま す

④マニュアル……トラクルのWebサイトへ移動して、マニュアルをダウンロードできます。

⑤ 通知ボタン……入札に対する返答や運送完了等があった際にお知らせします

⑥ログインしている会社名を表示しています。クリックすると、会社IDとログアウトボタン が表示されます。

⑦サイドバーとメイン画面の境目(マウスを合わせると黄色くなる部分)をクリックする と、左のサイドバーを折りたたむことができます。メイン画面を広く使いたい時に使用して ください。

# 3. 検索/入札

# 3.1 荷物検索~入札

#### 運送する荷物を検索します。

| ログイン                                                         |            | → 検索/入                     |                  | 荷物 評価 / 支払金額   |
|--------------------------------------------------------------|------------|----------------------------|------------------|----------------|
| <del>rī r. </del>                                            |            |                            |                  | L/ ABC運送 🗸     |
| <ul> <li>▲ トップ</li> <li>※ 受信ボックス</li> <li>Q 検索/入札</li> </ul> | <u>^</u>   | 荷物検索                       |                  |                |
| 何初使索                                                         | د<br>۲     | <ul><li>「荷物を探す」ボ</li></ul> | タンから登録されている荷物を探せ | ます             |
| <b>主</b> 取引荷物                                                |            | 積込日                        | おろし日             | 積み方            |
| 運送待ち                                                         | <b>.</b>   | 月日                         | ▼ 	 	 	 	 	 月日   | ▼ ○ 手積み        |
| 運送中                                                          | <b>5</b> 5 | 積込地(エリア)                   | おろし地 (エリア)       | О у <b>л</b> ь |
| 運送完了待                                                        | ∞          | □ 積込先 (エリア別)               | ▼ 🗊 おろし先 (エリア別)  | V 20-5         |
| ■ 評価/支払金額                                                    |            | <b>猪汉州(</b> 叙道庭唱)          | おるし地(釈道応順)       | 積み方オプション       |
| 評価待ち一覧                                                       | *          | ◎ 精込先(都道府県)                | おろし先(都道府県)       |                |
| 支払金額                                                         |            |                            |                  |                |
| 実績                                                           |            | 何王希望観                      |                  | 荷物の種類          |
| 🌉 車両・ドライバー管理                                                 |            |                            |                  | □ 荷物の種類        |
| 車両登録/編集                                                      | (A)        | 有料道路利用料                    |                  | 車種             |
| ドライバー登録/編集                                                   | **         |                            |                  | • 車種 •         |
| <b>梁</b> 設定                                                  | _ ^        |                            |                  | 荷重             |
| 会社情報                                                         |            |                            |                  | ▲ 0 tまで        |
| ユーザー一覧                                                       | *          |                            |                  |                |
| ユーザー登録                                                       | +2:        |                            | Q<br>荷物を探        |                |

1) サイドバーの「荷物検索」あるいはトップページの「荷物検索」ボタンをクリックしま す。

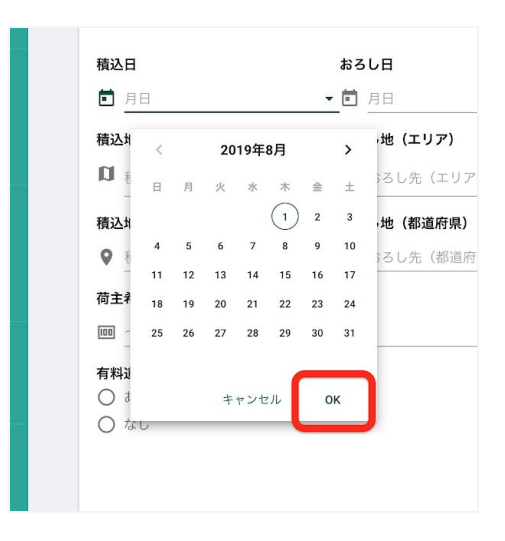

#### 【日付の入力のしかた】

日付入力欄をクリックすると、カレンダーが表示され ます。上部の<>をクリックすることで、表示する月 を変更できます。任意の日付をクリックし、右下にあ る「OK」をクリックすることで確定します。

| r <u>⊒‴r</u>          |              |            |                                                    |                            |            |            |        | t i | ABC運送 ▼ |
|-----------------------|--------------|------------|----------------------------------------------------|----------------------------|------------|------------|--------|-----|---------|
| トップ                   |              |            |                                                    |                            |            | 荷重         | •      |     |         |
| 🎽 受信ボックス              |              |            |                                                    | _                          |            | <b>A</b> 0 | tまで O- |     |         |
| Q、 検索/入札              |              |            |                                                    |                            | Q<br>荷物を探す |            |        |     |         |
| 荷物検索                  | Q            |            |                                                    |                            |            |            |        |     |         |
| 入札中荷物                 | 2            |            |                                                    |                            |            |            |        |     |         |
| 取引荷物                  |              | 積込日        | 積込地・おろし地                                           | 荷物・数量・荷重                   | 積み方・車種     | 希望額        | 最低入札額  | 入札数 |         |
| 運送待ち                  | <b>_</b>     | 2019-07-30 | <ul> <li>○ 大分県宇佐市</li> <li>○ 岐阜県岐阜市</li> </ul>     | 部品 · 10個 ·<br>10t          | リフト        | ¥238,040   | ¥0     | 0   | 詳細      |
| 運送中                   | <b>5</b> 0   | 2019-07-18 | <ul> <li>● 東京都西多摩郡瑞穂町</li> <li>● 愛知県江南市</li> </ul> | あんパン・100<br>個・1t           | 手積み        | ¥65,124    | ¥0     | 0   | 詳細      |
| 選送完了待 野価/支払金額         | ו            | 2019-08-01 | <ul> <li>● 東京都国立市</li> <li>● 新潟県佐渡市</li> </ul>     | 鉄・銅・30個・<br>10.45t         | クレーン       | ¥4,700     | ¥0     | 0   | 詳細      |
| 評価待ち一覧                | *            | 2019-07-29 | <ul> <li>○ 佐賀県伊万里市</li> <li>○ 鹿児島県伊佐市</li> </ul>   | 野菜類・200<br>個・2.35t         | リフト        | ¥8,156     | ¥0     | 0   | 詳細      |
| 支払金額                  |              | 2019-08-05 | <ul> <li></li></ul>                                | 工作機械・2<br>個・10t            | クレーン       | ¥8,804     | ¥Ο     | 0   | 詳細      |
| 実績                    |              | 2019-08-01 | <ul> <li></li></ul>                                | 工業部品・10<br>個・8.9t          | リフト        | ¥133,780   | ¥Ο     | 0   | 詳細      |
| 車両・ドライバー管理            |              | 2019-08-01 | <ul> <li></li></ul>                                | いちご・1000<br>個・3t           | 手積み        | ¥126,208   | ¥Ο     | 0   | 詳細      |
| 車向登録/編集<br>ドライパー巻録/編集 | f(==)<br>+ ® | 2019-08-03 | <ul> <li></li></ul>                                | 家具・100個・<br>10t            | 手積み        | ¥1,080     | ¥Ο     | 0   | 詳細      |
| ☆ 設定                  | ^            | 2019-09-04 | <ul> <li>○ 茨城県桜川市</li> <li>○ 岐阜県郡上市</li> </ul>     | 魚介類・200<br>個・1.5t          | 手積み        | ¥8,208     | ¥0     | 0   | 詳細      |
| 会社情報                  |              | 2019-08-10 | <ul> <li>④ 長野県長野市</li> <li>● 茨城県取手市</li> </ul>     | アイスクリー<br>ム・10000個・<br>10t | クレーン       | ¥140,680   | ¥0     | 0   | 詳細      |
| ユーザー一覧                | *            |            |                                                    |                            |            |            |        |     |         |
| ユーザー登録                | +2%          |            |                                                    | <u> </u>                   | <u> </u>   | 2          |        |     |         |
|                       |              |            |                                                    |                            |            |            |        |     |         |

2)任意の検索条件(発地、着地、積込日時、おろし日時等)を入力して、「荷物を探す」 ボタンをクリックします。画面下部に検索結果が一覧で表示されます。

3) 個別の荷物の右端にある「詳細」ボタンをクリックすると詳細情報が表示されます。

| r <del>j″z,</del> <   |                 |                     |                                 |        |          |       |     |         | ABC運送 👻 |
|-----------------------|-----------------|---------------------|---------------------------------|--------|----------|-------|-----|---------|---------|
| トップ                   |                 |                     |                                 |        | く何物を     | を採す   |     |         |         |
| 🎽 受信ボックス              |                 |                     |                                 |        |          |       |     |         |         |
| Q、 検索/入札              | ^               | 廣込地・おろし地            | 荷物·数量·荷重                        | 積み方・車種 | 希望額      | 最低入礼额 | 入札数 | 未読メッセージ |         |
| 荷物検索                  | ۹               | (野県小諸市<br>)玉県坂戸市    | ぶどう・100<br>個・4t                 | 手積み    | ¥162,192 | ¥O    | 0   | なし      | ¥細      |
| 入札中荷物                 |                 | i木県真岡市<br>j潟県三条市    | いちご・1000<br>個・3t                | 手積み    | ¥126,208 | ¥0    | 0   | なし      | 詳細      |
| 運送待ち                  |                 | · 葉県松戸市<br> 本県熊本市南区 | 家具 · 100個 ·<br>10t              | 手積み    | ¥1,080   | ¥0    | 0   | なし      | ¥細      |
| 運送中                   | ₽.              | 野県長野市<br>城県取手市      | アイスクリー<br>ム・10000個・<br>10t      | クレーン   | ¥140,680 | ¥0    | 0   | なし      | 詳細      |
| 運送完了確認待ち              | <b>5</b> 9      | 野県長野市<br>→根県仁多郡奥出雲町 | かき氷・10000<br>個・10t              | クレーン   | ¥53,200  | ¥0    | 0   | なし      | 詳細      |
| 評価/支払金額<br>評価待ち       | *               | 间県静岡市<br>知県名古屋市     | Baseball<br>Cards ・5個 ・<br>3.1t | 手積み    | ¥6,456   | ¥0    | 0   | なし      | 詳細      |
| 支払金額                  |                 | :阪府豊中市<br>#奈川県秦野市   | 部品 · 10個 ·<br>10t               | クレーン   | ¥146,080 | ¥0    | 0   | なし      | III III |
| 実績                    | Ð               | 重県度会郡南伊勢町<br>玉県熊谷市  | パン・10000<br>個・4t                | 手積み    | ¥111,456 | ¥0    | 0   | なし      | I¥細     |
| 車両・ドライバー管理            | ~<br>^          | 重県度会郡南伊勢町<br>)玉県熊谷市 | パン・10000<br>個・4t                | 手積み    | ¥111,456 | ¥O    | 0   | なし      | 詳細      |
| 車向登録/編集<br>ドライバー登録/編集 | ₩<br>+ <b>2</b> | 四県下関市               | 10t                             | リフト    | ¥217,488 | ¥0    | 0   | なし      | (詳細)    |
| <b>款</b> 設定           | ^               |                     |                                 |        | < 1      | 2 >   |     |         |         |
| 会社情報                  |                 |                     |                                 |        |          |       |     |         |         |

「詳細」ボタンが見えない場合は、画面の赤枠のあたりにカーソルを合わせ、右にスクロー ルしてください。

| Ţ <u>ſſ</u> ,, < |            |                       |          |            |                  | ∎ <u>ú</u>                            | ABC運         |
|------------------|------------|-----------------------|----------|------------|------------------|---------------------------------------|--------------|
| トップ              |            |                       |          |            |                  |                                       |              |
| 🞽 受信ボックス         |            | ← 戻る                  |          |            |                  | 積込日時 2                                | 机数           |
| Q 検索/入札          | ^          | 島荷物の内容をご確認の           | )上、対応可能な | 価格を入れて     | 入札してください。        | 08/01 12:00~                          | U            |
| 苛物検索             | ۹          |                       |          |            |                  | 希望入礼值格<br>¥ 1 <mark>33780 (mm)</mark> |              |
| 人札中荷物            | 2          | 荷物ID                  | 49       |            |                  | ▲入札する                                 |              |
| 取引荷物             | ~          |                       |          |            |                  |                                       |              |
| 送待ち              | <b>.</b>   |                       |          |            |                  | 積込地                                   |              |
| 送中               | 59         | 積込先 関西倉庫              |          | 取卸先        | 九州倉庫             | ▲ 京都府城陽市                              |              |
| 送完了待             | <b>e</b> e | 積込住所 🕜 京都府城陽市         | 平川       | 取卸住所       | 🕑 福岡県北九州市門司区大里   | おろし地                                  |              |
| 評価/支払金額          | ^          | 積込日時 2019-08-01 12:00 | ~        | 取卸日時       | 2019-08-03 12:00 | 個 福岡県北九州市門司国                          | <u>&lt;</u>  |
| 価待ち一覧            | *          | 連絡先 075-487-1144      | 7        | 連絡先        | 090-78774444     | 荷物の種類/数量/重調                           | Ē.           |
| 払金額              | 100        |                       |          | XENU75     |                  | 部材・資村/10個/8.9t                        |              |
| 續                | Ð          | 担当者名 川平               |          | 担当者名       | 大北               | 車種                                    |              |
| 🏮 車両・ドライバー管理     | ~          |                       |          |            |                  | 9729                                  |              |
| 「両登録/編集          | 偏          |                       |          |            |                  | 企業コード: 900000000                      |              |
| ライバー登録/編集        | +2         | ●荷物                   |          |            |                  | ****                                  |              |
| 設定               | ^          | 荷物名/運送品の概要            | 工業部品     |            |                  | 責任者名/担当者 牛 若丸                         | t NB-t-      |
| 社情報              |            | the a version         | 部林,資料    |            | -                | m在地 滋賀県雪<br>電話 012-345                | ]津市<br>-6789 |
| ーザー一覧            | *          | 何初の種類                 | mana Rul |            |                  | FAX<br>Email sample                   | 11W@e        |
| ーザー登録            | +2.        | 積み方                   |          |            |                  | ample.c                               | om           |
|                  |            | パレットオプション             | 幅:1m×奥行; | き:1 m X 高さ | :1 m             |                                       |              |

4)荷物の内容を確認し、扱いたい荷物が決まれば、「入札する」ボタンをクリックしま す。右下の企業名をクリックすると、企業の詳細ページが表示されます。一覧に戻る場合 は、左上の「←戻る」ボタンをクリックします。

|                         | 斗金                    |                        | △入札運賃・                          | 料金                                 |
|-------------------------|-----------------------|------------------------|---------------------------------|------------------------------------|
| 運賃 ¥                    | 98,000                |                        | 運賃                              | ¥ 100000                           |
| 積込料 ¥                   | : 1,000               |                        | 積込料                             | ¥ 02000                            |
| 取卸料 ¥                   | 1,000                 |                        |                                 |                                    |
| 有料道路利用料 🔘               | <b>)</b> あり ○ なし      | <i>→</i>               | 取卸料                             | ¥ 2000                             |
| ¥<br>付帯業務料 ¥            | 22,000                |                        | 有料道路利用料                         | <ul> <li>あり</li> <li>なし</li> </ul> |
| 待機時間料 ¥                 | £ 1,500               |                        |                                 | ¥ 22000                            |
| 見込み待機時間 3               | 30 分                  |                        |                                 | 21. 20000                          |
| 分あたり単価 ¥                | 50                    |                        | 付帯業務料                           | ¥ 2000                             |
|                         |                       |                        | 待機時間料                           | ¥ 2000                             |
|                         | 入札額<br><sup>入机額</sup> | <b>¥1</b> ;<br>は、消費税込・ | 38,640<br><sup>で自動計算されます。</sup> | (税込)<br>車番<br>大阪42き8-387           |
| <b>2 運転者名</b><br>池谷 浩一郎 | ドライバー<br>07044441     | 111                    |                                 |                                    |

5) 表示されたウィンドウに入札価格を入力します。

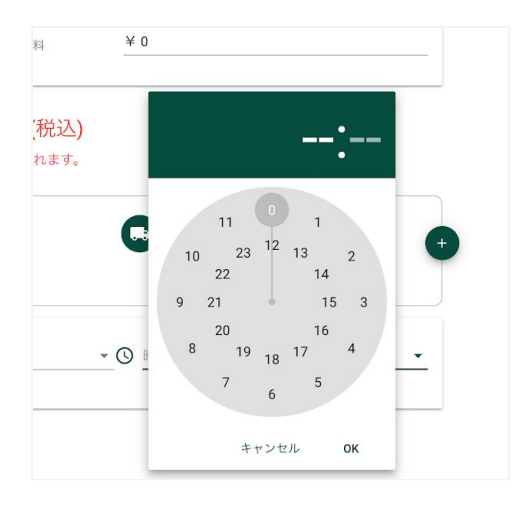

#### 【時間の入力のしかた】

時間入力欄をクリックすると、時計のような画面が表示されます。円の外側が午前、内側が午後の時間になっています。設定したい時間の数字をクリックします。続いて分の数字をクリックします。右下の「OK」をクリックすることで確定します。

6) ドライバーを選択するには、「運転者名」の左にあるアイコンをクリックします。ドラ イバーを選択すると「ドライバー連絡先」が自動的に表示されます。車番を入力する際にも アイコンをクリックします。

すべての入力ができたら、「入札する」ボタンをクリックします。

| 取卸料                | ¥ 1,000        |                                   |                                                   | 19月25年4                                            |                        |         |
|--------------------|----------------|-----------------------------------|---------------------------------------------------|----------------------------------------------------|------------------------|---------|
| 有料道路利用料            | ● あり ○ なし      |                                   |                                                   | 取卸料                                                | ¥ 2000                 |         |
|                    | ¥ 22,000       |                                   | $\rightarrow$                                     |                                                    | ● あり                   |         |
| 付带業務料              | ¥ 2,000        |                                   |                                                   | 有料道路利用料                                            | ○ なし                   |         |
| 待機時間料              | ¥ 1,500        |                                   |                                                   |                                                    | ×                      |         |
| 見込み待機時間            | 30 分           |                                   |                                                   |                                                    |                        |         |
| 分あたり単価             | ¥ 50           | 下記                                | の金額でよ                                             | ろしいですか?                                            |                        |         |
| <b>建版者</b><br>池谷 浩 | <b>名</b><br>一郎 | ● 運 <sup>載</sup><br>池:<br>*入札後、金額 | <b>諸者名</b><br>谷 浩一郎<br>は変更できま<br><sup>キャンセル</sup> | <b>車両</b> 大阪42き<br>番号 8-387<br>ませんのでご注意くださ<br>確定する | ້<br>ວັບາ <sub>ອ</sub> | .≇8-387 |
|                    |                |                                   |                                                   |                                                    |                        |         |

7)最終確認のウィンドウが表示されるので、金額に間違いなければ「確定する」ボタンを クリックします。入札が完了し、入札中荷物一覧の画面に移動します。

### 3.2 入札中荷物一覧

サイドバーの「入札中一覧」あるいはトップページの「入札中荷物ボタン」をクリックして 「入札中荷物一覧」画面を表示します。

|              |            |            |                                                |                    |        |               |          | AE    | BC運送 ▼ |
|--------------|------------|------------|------------------------------------------------|--------------------|--------|---------------|----------|-------|--------|
| トップ          |            |            |                                                |                    |        |               |          |       |        |
| 🎽 受信ボックス     |            | 入札中荷物一賢    | ĩ                                              |                    |        |               |          |       |        |
| Q、 検索/入札     | ~          |            |                                                |                    |        |               |          |       |        |
| 荷物検索         | Q          | 入札中        | → 運送待ち                                         | → 運送中              | → ¤    | 送完了待          | ▶ 評価待    | ち一覧へ┡ |        |
| 入札中荷物        | &          |            |                                                |                    |        |               |          |       |        |
| 取引荷物         | ^          |            |                                                |                    |        |               |          |       |        |
| 運送待ち         | <b>.</b>   |            |                                                |                    | 其      | <b>間で絞り込み</b> | 開始       | ▼ 終了  | *      |
| 運送中          | <b>F</b> b | 地域:        | <ul> <li>Q 荷物ID3</li> </ul>                    | を検索                |        |               |          |       |        |
| 運送完了待        | <b>5</b> 4 |            |                                                |                    |        |               |          |       |        |
| 評価/支払金額      | ^          | 積込日        | 積込地・おろし地                                       | 荷物・数量・荷重           | 積み方・車種 | 希望運賃          | 入札価格     |       |        |
| 評価待ち一覧       | *          |            | 熊本県天草市                                         | PC・周辺機器・50         |        |               |          |       |        |
| 支払金額         | 100        | 2019-07-24 | ● 大分県佐伯市                                       | 個 · 1.55t          |        | ¥ 6,600       | ¥ 5,240  |       |        |
| 実績           | •          | 2019-09-03 | <ul> <li>④ 三重県志摩市</li> <li>● 鳥取県倉吉市</li> </ul> | パナナ・200個・<br>1.67t |        | ¥10,128       | ¥9,320   | 詳細    |        |
| 🌉 車両・ドライバー管理 | ^          | 2019-08-17 | <ul> <li>○ 秋田県秋田市</li> <li>○ 岩手県滝沢市</li> </ul> | 鉄・鋼材・50個・<br>20t   |        | ¥ 5,088       | ¥42,400  | 詳細    |        |
| 車両登録/編集      | f <b>a</b> | 2019-08-01 | ◎ 京都府城陽市 ● 福岡県北九州市門司区                          | 工業部品・10個・<br>8 ot  |        | ¥133,780      | ¥138,640 | 詳細    |        |
| ドライバー登録/編集   | +*         | 2019-08-02 | ● 長野県小諸市                                       | ぶどう・100個・4t        |        | ¥162192       | ¥159.600 | 詳細    |        |
| 🔅 設定         | ^          |            | <ul> <li>◎ 埼玉県坂戸市</li> <li>○ 京都府城陽市</li> </ul> | 工業部品・10個・          |        |               |          |       |        |
| 会社情報         |            | 2019-08-07 | ● 福岡県北九州市門司区                                   | 8.9t               |        | ¥133,780      | ¥159,600 | 詳細    |        |
| ユーザー一覧       | *          |            |                                                |                    |        |               |          |       |        |
| ユーザー登録       | +2%        |            |                                                | <                  |        |               |          |       |        |

自社が入札している荷物の一覧です。詳細をクリックすると、荷物の詳細を見ることができます。

| r <b>;-;;</b> - < |             |            |                  |               |          |                   | LL ABC運送 ▼                        |
|-------------------|-------------|------------|------------------|---------------|----------|-------------------|-----------------------------------|
| 合 トップ             |             |            |                  |               |          |                   | 2                                 |
| 🎽 受信ボックス          |             | ←戻る        | ⊗この入札をキャンセルする    | 5             |          |                   | 積込日時 入札数<br>08/01 12:00~ 1        |
| Q、 検索/入札          |             | 음 入札(      | いたしました。現在荷主      | 様が検討          | 中です。     |                   | 希望入礼価格                            |
| 荷物検索              | ۹           |            |                  |               |          |                   | ¥ 133780 (税込)<br>費計の入札価格          |
| 入札中荷物             | 2           | 荷物ID       | 49               |               |          |                   | ¥ 138640 (例込)                     |
|                   |             |            |                  |               |          |                   |                                   |
| 運送待ち              |             |            |                  |               |          |                   | 街込地 ▲ 京都広ば明古                      |
| 運送中               | <b>5</b> 0  | 積込先        | 関西倉庫             |               | 取卸先      | 九州倉庫              | 「京都府城陽市」                          |
| 運送完了待             | <b>₩</b>    | 5年33 JA-86 | ▲ 京都府城隍市亚川       |               | 用物体的人子用后 |                   | ● 福岡県北九州市門司区                      |
| FF                |             | /贝以口上/71   | ♥ 水酮小%%%小十八      |               | 4人可以工171 | ♥ 個阿奈北/1500月100人主 | 茶物の研羅 / 教具 / 香具                   |
| 評価待ち一覧            | *           | 積込日時       | 2019-08-01 12:00 | $\rightarrow$ | 取卸日時     | 2019-08-03 12:00  | 间初00/重频/ 数单/ 重重<br>部材·資村/10個/8.9t |
| 支払金額              | <b>(10)</b> | 連絡先        | 075-487-1144     |               | 連絡先      | 090-78774444      | 車種                                |
| 実績                |             | 担当者名       | 川平               |               | 担当者名     | 大北                | טעוט (3)                          |
| 🎫 車両・ドライバー管理      |             |            |                  | J             |          |                   | 企業コード: angegangen                 |
| 車両登録/編集           | í 🛱         |            |                  |               |          |                   | エイクロス                             |
| ドライバー登録/編集        | •2          |            | 運転者名 📞           |               |          |                   | ★★★★★<br>責任者名/担当者 生 芸力            |
| 🗱 設定              |             |            | 池谷 浩一郎 ドラ・       | イバー連絡労        | 6        | 大阪42き8-387 +      | 所在地 滋賀県草津市                        |
| 会社情報              | ll:         |            |                  |               |          |                   | 電話 012-345-6789<br>FAX            |
| ユーザー一覧            |             |            | 6                |               |          | \                 | Email sample_uw@s                 |
| ユーザー登録            | +2%         |            | C                | ドライバー・I       | 車両を変更する  |                   |                                   |
|                   |             |            |                  |               |          | (4                | 質問する                              |

①入札した金額とドライバーの情報、②他に何件の入札があるか、③荷主の会社情報が表示 されています。

④「質問する」ボタンからは、この荷物についての質問を送信することができます。 ドライバーの情報を変更する場合は、①の下方に表示されている運転者名の左のアイコンを クリックします。

| t <u>in</u> ( |           |         |    |          |                 |                        | LL ▲ ABC運送 ▼                  |
|---------------|-----------|---------|----|----------|-----------------|------------------------|-------------------------------|
| トップ           |           |         |    |          |                 |                        |                               |
| 🞽 受信ボックス      |           | ←戻る     | ID | 氏        | 名               |                        | 株込日時 入礼数<br>0.9/01 12:00→ 1   |
|               |           | 名 入;    | 40 | 溶族       | 長平              | 選択する                   | 希望入礼価格                        |
|               |           |         | 40 | 714 724K |                 | ABA 7 6                | ¥ 133780 (税込)                 |
|               |           | 荷物Ⅱ     | 1  | 藤厚       | 坏海              | 選択する                   | ¥ 138640 (舰达)                 |
| 取引荷物          |           |         |    | 100.003  | 110.02          | ADA 7 O                |                               |
|               |           | _       | 2  | 藤原       | <b>*</b> *      | 選択する                   | 積込地                           |
|               | 59        | 積込生     | ÷. | 14.00    |                 | A2017 0                | ● 京都府城陽市                      |
|               | <b>\$</b> | 28.11.6 | 37 | 森臨       | 審—              | 選択する「同反十日              | ● 福岡県北九州市門司区                  |
| 評価/支払金額       |           | 4月3公1:  |    |          | run             | 」可区入里                  |                               |
|               |           | 積込E     | 3  | 池谷       | 浩一郎             | 選択する                   | 何初の僅類/数重/里重<br>部材・資村/10個/8.9t |
|               |           | 連絡外     |    |          |                 |                        | 車種                            |
|               |           | 担当者     | 38 | 角        | 盖—              | 選択する                   | ウィング                          |
| 🌉 車両・ドライバー管理  |           |         |    |          |                 |                        | 企業コード: מחתקתקקקק              |
|               |           |         | 41 | 勅使河原     | 徳三郎             | 選択する                   | エイクロス                         |
|               |           | 2       |    |          | - AB001100000   |                        | 黄任者名/担当者 牛 若丸                 |
| <b>教</b> 設定   |           |         | 39 | 池内       | 静雄              | 7 <sup>+</sup><br>選択する | 所在地 滋賀県草津市                    |
|               |           |         |    |          | 155 mile.       |                        | 電話 012-345-6789<br>FAX        |
|               |           |         |    |          |                 |                        | Email sample_uw@s             |
|               |           |         |    |          | ● ドライバー・車両を変更する |                        | ample.com                     |
|               |           |         |    |          |                 |                        | 質問する                          |

運転者の一覧がウィンドウで表示されます。 ドライバーの名前の右にある「選択する」をクリックするとドライバーが変更されます。

| r <del>ing</del> < |                                                                              | L) ABC運送 👻              |
|--------------------|------------------------------------------------------------------------------|-------------------------|
| 合 トップ              |                                                                              |                         |
| 🞽 受信ボックス           | ★ 戻る ※ この入札をキャンセルする 構改日 08/03.1                                              | 時 入札数                   |
|                    | へ 入札いたしました。現在荷主様が検討中です。                                                      | 2.00~ 1                 |
|                    | Q ¥133                                                                       | 780 (舰运)                |
|                    | 質問一覧                                                                         | 40 (税込)                 |
| <b>取</b> 引荷物       |                                                                              |                         |
|                    |                                                                              |                         |
|                    |                                                                              | 城陽市                     |
|                    |                                                                              | 北市地市四司区                 |
| 評価/支払金額            |                                                                              |                         |
|                    |                                                                              | ■頬/ 数重/ 車重<br>/10個/8.9t |
|                    |                                                                              |                         |
|                    |                                                                              |                         |
| 🌉 車両・ドライバー管理       |                                                                              |                         |
|                    | x                                                                            | + 900000001             |
|                    | ** ② 運転者名 <b>、</b> ■番 ■ 第7#8名                                                | 相当者 生 芋肉                |
| <b>口</b> 設定        | ・ や お ー 郎 ・ ドライバー連絡先 ・ ・ 、 た 版42き8-387 ・ ・ ・ ・ ・ ・ ・ ・ ・ ・ ・ ・ ・ ・ ・ ・ ・ ・ ・ | 滋賀県草津市                  |
|                    | ■ 07044441111 電話<br>FAX                                                      | 012-345-6789            |
|                    | A Email                                                                      | sample_uw@s             |
|                    | +11 C ドライバー・車両を変更する                                                          | ample.com               |
|                    |                                                                              | 3                       |

④の「質問する」ボタンをクリックすると、メッセージを送信する画面が開きます。「質問 に回答」とある欄に質問を入力し、キーボードのreturnを押すと送信されます。 他の運送業者がした質問と荷主からの回答を見ることもできます。

# 4. 取引荷物

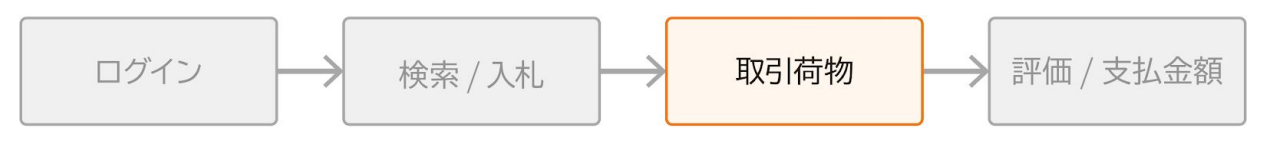

### 4.1 運送待ち

| ₽ <u>₽₩</u>                                                                                    |                |                                        |                                                                                                   |                                            |                         |               | ABC運送 ▼  |
|------------------------------------------------------------------------------------------------|----------------|----------------------------------------|---------------------------------------------------------------------------------------------------|--------------------------------------------|-------------------------|---------------|----------|
| <ul> <li>▲ トップ</li> <li>※ 受信ボックス</li> <li>Q、検索/入札</li> <li>荷物検索</li> <li>1.11 47200</li> </ul> | ^<br>Q         | 運送中荷物一覧                                | → 運送待ち                                                                                            |                                            | · 運送完了待 →               | 評価待ち一覧へ▶      |          |
| ALTHIN RO<br>正送待ち<br>運送待ち<br>運送中<br>運送7待                                                       | 2 ^<br>        | 地域:                                    | <ul> <li>▼ Q 荷物IDを検索</li> </ul>                                                                   | 100                                        | 期間で絞り込み 開               | 台 ▼終了         | <b>*</b> |
| <ul> <li>評価/支払金額</li> <li>評価待ち一覧</li> <li>支払金額</li> </ul>                                      | ^<br>★<br>     | 積込日<br>2019-07-30                      | <ul> <li>積込地・おろし地</li> <li>京都府京都市左京区</li> <li>愛知県名古屋市中川区</li> <li>香川県坂出市</li> </ul>               | 荷物·数量·荷重<br>実験器具·10個·2t                    | 積み方・車種 運<br>¥13,2       | 質·料金<br>40 詳細 |          |
| 実験<br>車両・ドライバー管理<br>車両登録/編集<br>ドライバー登録/編集                                                      | 4)<br>^<br>[m] | 2019-07-29<br>2019-07-31<br>2019-03-29 | <ul> <li>♥媛県今治市</li> <li>↓山県大島郡周防大島町</li> <li>●島根県出雲市</li> <li>●兵庫県京都市</li> <li>●兵庫県京都</li> </ul> | 又房具・500個・3t<br>マグロ・500個・10t<br>宝石・10個・0.5t | ¥4,32<br>¥15,4<br>¥75,6 | 0 詳細<br>00 詳細 |          |
|                                                                                                | ^<br>■<br>+2   |                                        |                                                                                                   | < 1 >                                      |                         |               |          |

サイドバーの「運送待ち」をクリックして「運送待ち一覧」画面を表示します。 入札後、荷主から選択され契約が成立した取引の一覧が示されています。

| rī <mark>ru,</mark> < |     |                   |                              |            | L ABC運送                                         |
|-----------------------|-----|-------------------|------------------------------|------------|-------------------------------------------------|
| トップ                   |     |                   |                              |            |                                                 |
| ど 受信ボックス              |     | ←戻る               |                              |            | 積込日時                                            |
| Q 検索/入札               | ^   | ◎ 入札価格やドライ        | バー・東西の棲椒は下記です                |            | 07/29 16:10~                                    |
| 荷物検索                  | ۹   |                   | (一・ 半回の 自報は 1 記 C 9          |            | 入札価格<br>¥4.320 (回2)                             |
|                       | 2   | 回成約運賃・料金          |                              |            | 運送中にする                                          |
| 取引荷物                  | ^   |                   |                              |            |                                                 |
| 運送待ち                  |     | 運賃                | ¥ 2,000                      |            | 積込地                                             |
| <b>匪送中</b>            | 59  | 積込料               | ¥ 1,000                      |            | ▲ 香川県坂出市                                        |
| 重送完了待                 | ₩e  | 取知刻               | ¥ 1.000                      |            | おろし地                                            |
| 評価/支払金額               | ^   | 4 Autoret         | <b>2</b>                     |            | ♥ 愛媛県今治市                                        |
| 平価待ち一覧                | *   | 有料道路利用料           | <ul> <li>あり () なし</li> </ul> |            | 荷物の種類/数量/重量                                     |
| 私金額                   |     | /+苹类家約            | ¥U                           |            | 袋,ケース,/500個/3t                                  |
| 續                     | Ð   | 13 107 74 435 449 | ŦŪ                           |            | · 単程<br>- · · · · · · · · · · · · · · · · · · · |
| 🖡 車両・ドライバー管理          | ^   | 待機時間料             | ¥ 12,000                     |            |                                                 |
| 車両登録/編集               | Æ   | 見込み待機時間           | 120 分                        |            | 企業コード: 900000001<br>エイクロス                       |
| ドライバー登録/編集            | +2  | 分あたり単価            | ¥ 100                        |            | ****                                            |
| ✿ 設定                  | ^   |                   |                              |            | 責任者名/担当者 牛 若丸<br>所在地 滋賀県草津市                     |
| ≿社情報                  |     | 運転者名              | C                            | ▲ 車番       | 電話 012-345-6789                                 |
| ューザー一覧                |     | 藤原 文太             | ドライバー連絡先                     | 京都52か3-498 | Email sample_uw@s                               |
| ユーザー登録                | +2% |                   |                              |            | ample.com                                       |
|                       |     |                   |                              | _          | メッセージ                                           |

荷主様への質問があれば「メッセージ」ボタンをクリックして、開いたウィンドウに質問す る内容を記入します。荷主様からのメッセージがある場合、「メッセージ」ボタンをクリッ クすると確認することができます。

運送を開始したら、画面右上の「運送中にする」をクリックします。

### 4.2 運送中

| R <sup>and</sup> < |          |            |                                                    |                    |              |                | M 🗼    | ABC運送 |
|--------------------|----------|------------|----------------------------------------------------|--------------------|--------------|----------------|--------|-------|
| 合 トップ              |          |            |                                                    |                    |              |                |        |       |
| 🎽 受信ボックス           |          | 運送中荷物一覧    |                                                    |                    |              |                |        |       |
| Q、 検索/入札           |          |            |                                                    |                    |              |                |        |       |
| 荷物検索               | ۹        | 入札中        | → 運送待ち                                             | → 運送中 →            | 運送完了待        | → 評価           | 待ち一覧へ▶ |       |
| 入札中荷物              | 8        |            |                                                    |                    |              |                |        |       |
| 取引荷物               |          |            |                                                    |                    |              |                |        |       |
| <br>運送待ち           |          |            |                                                    |                    | 期間で絞り込み      | 開始             | ▼ 終了   | -     |
| 運送中                | ₽0       | 地域:        | ▼ Q 荷物IDを                                          | 検索                 |              |                |        |       |
| 運送完了待              | <b>1</b> |            |                                                    |                    |              |                |        |       |
| 評価/支払金額            |          | 精込日        | 積込地・おろし地                                           | 荷物,数量,荷重           | 積み方·南維       | <b>湄晉</b> • 刻余 |        |       |
| 評価待ち一覧             | *        |            |                                                    | NU ME DE           | 949777 - Fax | ALINE TIME     |        |       |
| 专払金額               |          | 2019-07-28 | <ul> <li>□ 埼玉県越谷市</li> <li>● 福島県郡山市</li> </ul>     | 部品・10個・10t         |              | ¥183,600       | 詳細     |       |
| RAA .              |          | 2019-07-31 | <ul> <li>○ 新潟県北蒲原郡聖籠町</li> <li>○ 千葉県市川市</li> </ul> | アルミニウム素材 ・5個・2t    |              | ¥2,080         | 詳細     |       |
| = 車両・ドライバー管理       |          | 2019-07-26 | <ul> <li>○ 北海道厚岸郡厚岸町</li> <li>○ 京都府京田辺市</li> </ul> | 野菜・果物・20個・1t       |              | ¥3,188         | 詳細     |       |
| 車両登録/編集            | 偏        | 2019-08-02 | ◎ 石川県鳳珠郡穴水町                                        | ぶどう・2000個・1.35t    |              | ¥14,320        | 詳細     |       |
| ・<br>ライバー登録/編集     | +2       | 2010 00 27 | <ul> <li>♡ 次城県那坷市</li> <li>④ 長野県伊那市</li> </ul>     | エマコン(- 20年 - 2.70) |              | X 52 400       | 8¥ 6m  |       |
| 🗘 設定               |          | 2019-08-31 | ● 群馬県渋川市                                           | エアコン・301回・2.79t    |              | ± 52,400       |        |       |
| 会社情報               | ll:      |            |                                                    |                    |              |                |        |       |
| ユーザー一覧             | *        |            |                                                    |                    |              |                |        |       |
| ユーザー登録             | +2.      |            |                                                    |                    |              |                |        |       |

サイドバーの「運送中」をクリックして運送中荷物一覧を表示します。 個別の荷物の「詳細」ボタンをクリックして詳細情報を表示します。

| R <b>and</b> K |            |               |               |                                       | LL ABC運                    |
|----------------|------------|---------------|---------------|---------------------------------------|----------------------------|
| トップ            |            |               |               |                                       |                            |
| 🎽 受信ボックス       |            | ← 戻る          |               |                                       | 積込日時                       |
| Q 検索/入札        | ~          | Q 入札価格やドライ    | バー・東両の情報は下記です |                                       | 07/28 15.00~               |
| 药物検索           | ۹          |               | 半间00月秋6日1009  |                                       | ¥ 183.600 (80)             |
| 人札中荷物          | 4          | ■成約運賃・料金      |               |                                       | > 受領書送信                    |
| 取引荷物           | ~          |               |               |                                       |                            |
| <br>送待ち        |            | 運賃            | ¥ 100,000     |                                       | 積込地                        |
| 送中             | <b>5</b> 5 | 積込料           | ¥ 10,000      |                                       | ☆ 埼玉県越谷市                   |
| 送完了待           | <b>6</b>   | The form (in) | V 10 000      |                                       | おろし地                       |
| 評価/支払金額        | ~          | 取加料           | ¥ 10,000      |                                       | 🔮 福島県郡山市                   |
| 画待ち一覧          | *          | 有料道路利用料       | ● あり ○ なし     |                                       | 荷物の種類/数量/重量                |
| ム金額            |            |               | ¥ 0           |                                       | 部材・資村/10個/10t              |
| Ē.             | Ð          | 付帯業務料         | ¥ 50,000      |                                       | 車種                         |
| 車両・ドライバー管理     | ~          | 待機時間料         | ¥O            |                                       | A#= 14.                    |
| 両登録/編集         | æ          | 見込み待機時間       | 0分            |                                       | 企業コート: 9000000001<br>エイクロス |
| ライバー登録/編集      | +          | 分あたり単価        | ¥O            |                                       |                            |
| 設定             | _          | ソのたうキ国        |               |                                       | 再任者名/担当者 牛 若丸 所在地 滋賀県草津市   |
| +情報            | H-1        |               | •             |                                       | 電話 012-345-6789<br>FAX     |
|                | ••         | 運転者名 藤原 文太    | 6             | ■ ■ ■ ■ ■ ■ ■ ■ ■ ■ ■ ■ ■ ■ ■ ■ ■ ■ ■ | Email sample_uw@s          |
|                |            |               | ドライバー連絡先      | MILLON CE ENT                         | ample.com                  |
| ーサー登録          | +=:.       |               |               |                                       | メッセージ                      |

受領書を受け取ったら、写真に撮って取り込むか、スキャンしてデータ化します。

| <b>R<u>7%</u> &lt;</b> |                                              | ○ デスクトップ — iClo | ud O 検索                                                                                                    | 🔲 틷 📌 ABC運送 🗸                                      |
|------------------------|----------------------------------------------|-----------------|----------------------------------------------------------------------------------------------------|----------------------------------------------------|
| ♠ トップ                  | Arrent arrest                                |                 |                                                                                                    |                                                    |
| ── 受信ボックス              | 6 mar                                        |                 |                                                                                                    | 積込日時<br>07/30 18:00~                               |
| Q 検索/入札 ^              | 2                                            |                 |                                                                                                    | 入札価格                                               |
| 荷物検索                   | sample.jpg                                   |                 | Contraction of the second second seco | ¥ 107,200 (例込)                                     |
| 入札中荷物 🖉                | Manual III I I I I I I I I I I I I I I I I I | A               |                                                                                                    | ▶ 受領書送信                                            |
| 自 取引荷物 へ               | 3.88                                         |                 | sample.jpg                                                                                                    |                                                    |
| 運送待ち 📮                 |                                              |                 | JPEGイメージ - 190 KB                                                                                                    | 発地                                                 |
| 運送中 📑                  | Converting the second                        | · ·             | タグ タグを追加<br>作成日 2019年7月12日 金曜日 17:02                                                                                                    | ⑦ 千葉県千葉市緑区                                         |
| 運送完了待 🔀                | \$1.11.1 \$ mag                              |                 | 変更日 2019年7月12日 金曜日 17:02<br>コンテンツの作成日 2019年7月12日 金曜日 7-02                                                                                                    | 着地                                                 |
| 評価/支払金額 へ              | オプション                                        |                 | キャンセル 開く                                                                                                    | ● 群馬県安中市                                           |
|                        | 有料道路利用料                                      | ● あり ○ なし       | _                                                                                                    | 荷物の種類/数量/重量                                        |
|                        |                                              | ¥ 10,000        |                                                                                                    | ケース/1個/2t                                          |
|                        | 付带業務料                                        | ¥ 0             |                                                                                                    | 車種/台数                                              |
| 実績 49                  | 待機時間料                                        | ¥ 1.200         |                                                                                                    | /台                                                 |
| 🌉 車両・ドライバー管理 🔨         |                                              |                 |                                                                                                    | <u> </u>                                           |
| 車両登録/編集 🔒              | 見込み待機時間                                      | 60 分            |                                                                                                    | 正来コート 9000000001<br>エイクロス                          |
| ドライバー登録/編集 +👱          | 分あたり単価                                       | ¥ 20            |                                                                                                    | ***                                                |
| 🔹 設定 🔷                 |                                              |                 |                                                                                                    | 責任者名/担当者         牛 若丸           所在地         滋賀県草津市 |
| 会社情報                   | 運転者名                                         | <b>L</b>        | <b> </b>                                                                                                    | 電話 012-345-6789                                    |
| ユーザー覧 🕰                | 池谷 浩一郎                                       | ▼ ドライバー連絡失      | 秋名79さ3-597                                                                                                    | FAX<br>Email sample uw@s                           |
| ユーザー登録 +2、             |                                              | トノーバー 建裕元       |                                                                                                    | ample.com                                          |
|                        |                                              |                 |                                                                                                    | メッセージ                                              |

「受領書送信」ボタンをクリックすると、画像を選択する画面が出てくるので、受領書の画 像を選択し「開く」をクリックします。受領書が送信され、荷物が「運送完了待ち」に移動 します。

### 4.3 運送完了待ち一覧

サイドバーの「運送完了待」をクリックして、「運送完了待ち一覧」の画面を表示します。 受領書を荷主に送信した荷物がここに表示されています。 荷主が受領書を確認するのを待っている状態です。

| ₽ <u>₽₩</u> < |              |            |                                                  |                  |           | AE       | 3C運送 ▼ |
|---------------|--------------|------------|--------------------------------------------------|------------------|-----------|----------|--------|
| トップ           |              |            |                                                  |                  |           |          |        |
| 🞽 受信ボックス      |              | 運送中荷物一覧    |                                                  |                  |           |          |        |
| 〇、 検索/入札      |              |            |                                                  |                  |           |          |        |
| 荷物検索          | Q            | 入札中        | → 運送待ち                                           | → 運送中 →          | ▶ 運送完了待 → | 評価待ち一覧へ▶ |        |
| 入札中荷物         | 2            |            |                                                  |                  |           |          |        |
| 取引荷物          |              |            |                                                  |                  |           |          |        |
| 運送待ち          | <b>.</b>     |            |                                                  |                  | 期間で絞り込み 開 | 始 •終了    | *      |
| 運送中           | <b>2</b> 0   | 地域:        | ▼ Q 荷物ID                                         | を検索              |           |          |        |
| 運送完了待         | K)           |            | <u></u>                                          |                  |           |          |        |
| 評価/支払金額       |              | 持込日        | 编订抽, お乙1,抽                                       | 花物,教景,苏审         | 請み方、南維 ざ  | 1任,利全    |        |
| 評価待ち一覧        | *            |            | A *****                                          | FIN ME DE        |           | 174 1736 |        |
| 支払金額          |              | 2019-07-18 | <ul> <li>☑ 滋賀県草津市</li> </ul>                     | あんパン・115個・1t     | ¥108      | ,000 詳細  |        |
| 実績            |              | 2019-07-30 | <ul> <li>⑥ 千葉県千葉市緑区</li> <li>⑨ 群馬県安中市</li> </ul> | 印刷物 · 1個 · 2t    | ¥107      | .200 詳細  |        |
| 🌉 車両・ドライバー管理  |              | 2019-07-31 | <ul> <li></li></ul>                              | 本・書籍・2000個・2.57t | ¥ 5,32    | 20 詳細    |        |
| 車両登録/編集       | 圇            | 2019-07-30 | <ul> <li>○ 岐阜県関市</li> <li>○ 滋賀県野洲市</li> </ul>    | 機械部品・8個・4t       | ¥ 50.7    | 760 半細   |        |
| ドライバー登録/編集    | *            |            | <ul> <li>○ 大阪府八尾市</li> <li>○ 席県良沢山山土</li> </ul>  | DEPENDENT OFFICE |           |          |        |
| 🔅 設定          |              | 2019-07-25 | <ul> <li>● 成都府宇治市</li> </ul>                     | スイカ・2000個・1.5t   | ¥ 6,64    | 14 詳細    |        |
| 会社情報          | ll:          |            |                                                  |                  |           |          |        |
| ユーザー一覧        | *            |            |                                                  |                  |           |          |        |
| ユーザー登録        | + <u>*</u> * |            |                                                  |                  |           |          |        |
|               |              |            |                                                  |                  |           |          |        |

サイドメニューの「運送完了待」をクリックします。画面右にある「詳細」をクリックする と、各荷物の詳細ページに移動します。

|            |             |                |                 | 🔟 🌲 ABC運知                      |
|------------|-------------|----------------|-----------------|--------------------------------|
| ♠ トップ      |             |                |                 |                                |
| 🚩 受信ボックス   |             | ← 戻る           |                 | 積达日時<br>07/18 18:30~           |
| 2、 検索/入札   | ^           | ● 入札価格やドライ     | バー・車両の情報は下記です   | 3.11何約                         |
| 物検索        | ۹           |                |                 | ¥ 108,000 (83)                 |
| 札中荷物       | 2           | 回成約運賃・料金       |                 |                                |
| 取引荷物       | ~           |                |                 | 積込地                            |
| 送待ち        |             | 運賃             | ¥ 100,000       | ▲ 滋賀県彦根市                       |
| 送中         | <b>69</b> 6 | 積込料            | ¥0              | おろし地                           |
| \$完了待      | <b>₩</b>    | IPre Arti Visi | X O             | ♥ 滋賀県草津市                       |
| 評価/支払金額    | ~           | 4(1)*          | * 0             | 荷物の種類/数量/重量                    |
| 時ち一覧       | *           | 有料道路利用料        | ● あり ○ なし       | 袋/115個/11                      |
| 金額         | 00          |                | ¥ 0             |                                |
|            | Ð           | 付帯業務料          | ¥0              | 企業コード: 900000001               |
| 車両・ドライバー管理 | ~           | 待機時間料          | ¥O              | エイクロス                          |
| 司登録/編集     | 侮           | 見込み待機時間        | 0 分             | 責任者名/担当者 牛 若丸                  |
| イバー登録/編集   | +1          | 分あたり単価         | ¥O              | 所在地 滋賀県草津市<br>電話 012-345-6789  |
| 設定         | ^           |                |                 | FAX                            |
| 情報         | <b>≣</b> ⊡  | 運転者名           |                 | Email sample_uw@s<br>ample.com |
| -ザー一覧      |             | <b>一</b> 藤原 文太 | <b>ドライバー連絡先</b> | ₹8-387 ×ッセージ                   |
| -ザー登録      | +2%         |                |                 |                                |

運送完了待の詳細画面です。荷物に関する情報の詳細が確認できます。右下にある「メッ セージ」ボタンから、荷主へメッセージを送ることができます。

# 5.評価/支払

# 5.1 評価待一覧

| ₽ <u>₽₩</u>           |            |        |                 |                                                                                             |                          | 🛍 📌 АВС運送 🕔         |
|-----------------------|------------|--------|-----------------|---------------------------------------------------------------------------------------------|--------------------------|---------------------|
| トップ                   |            |        |                 |                                                                                             |                          |                     |
| 🎽 受信ボックス              |            | 評価待ち   |                 |                                                                                             |                          |                     |
| 〇、 検索/入札              | ^          |        |                 |                                                                                             |                          |                     |
| 荷物検索                  | ۹          |        |                 |                                                                                             | #200                     | - 47 -              |
| 入札中荷物                 | 2          |        |                 |                                                                                             | 期間で絞り込み 開始               | ▼ 於」 ▼              |
| ■ 取引荷物                | ^          | 地域:    | ▼ Q 荷物ID        | を検索                                                                                         |                          |                     |
| 運送待ち                  | <b>.</b>   |        |                 |                                                                                             | チェックした                   | ものを : 🔹             |
| 運送中                   | <b>5</b> 5 |        |                 |                                                                                             |                          | 田細忠一任祭行             |
| 運送完了確認待ち              | <b>5</b> 0 |        |                 |                                                                                             |                          | 明細音一招兜门             |
| 評価/支払金額               | ^          |        |                 |                                                                                             |                          |                     |
| 評価待ち                  | *          |        | 了日 積込日          | 積込地・おろし地                                                                                    | 荷物・数量・荷重積み方・車種           | 運賃 · 料金             |
| 支払金額                  |            | 2019-0 | 7-19 2019-07-26 | <ul> <li>④ 香川県木田郡三木町</li> <li>◎ 三重県三重郡菰野町</li> </ul>                                        | 部品 · 16個 ·<br>16t        | ¥441,720            |
| 実績                    | 0          | 2019-0 | 7-19 2019-07-28 | ◎ 高知県四万十市 ◎ 高山県中新川郡上市町                                                                      | 岩・1個・10t                 | ¥122,688            |
| 💭 車両・ドライバー管理          | ^          | 2019-0 | 7-19 2019-08-01 | ◎ 石川県白山市                                                                                    | 印刷物·100                  | ¥109,728            |
| 車両登録/編集<br>ドライバー登録/編集 | f⊊<br>+9   | 2019-0 | 7-19 2019-07-23 | <ul> <li>♥ 新潟県和潟市(火柴区)</li> <li>● 岡山県倉敷市</li> <li>● 滋賀県犬上駅名賀町</li> </ul>                    | 10・19t<br>もも・100個・<br>2t | ¥91,584 <b>#</b> ## |
| <b>尊</b> 設定           | ^          | 2019-0 | 7-23 2019-07-23 | <ul> <li>○ 島根県出雲市</li> <li>○ 島取県倉吉市</li> </ul>                                              | 木工品・1個・<br>2t            | ¥108,000 ¥¥#        |
|                       |            | 2019-0 | 7-24 2019-09-04 | <ul> <li>⑦ 茨城県桜川市</li> <li>⑨ 岐阜県郡上市</li> </ul>                                              | 魚介類・200<br>個・1.5t        | ¥288,944            |
| ユーザー一覧                | *          | 2019-0 | 7-24 2019-08-01 | <ul> <li>              奇森県平川市          </li> <li>             宮城県加美郡加美町         </li> </ul> | りんご・1000<br>個・10t        | ¥130,680            |
|                       |            | 2019-0 | 7-23 2019-07-20 | <ul> <li>▲ 滋賀県草津市</li> <li>● 京都府宇治市</li> </ul>                                              | ミカン・1個・<br>1t            | ¥2,538              |

サイドバーの「評価待ち一覧」をクリックすると「評価待ち」が表示されます。 取引が完了した荷主の一覧が表示されています。

【明細書の発行】

メイン画面の左側にあるチェックボックスにチェックを入れ、右上にある「チェックしたものを:」をクリックして「明細を印刷」「明細をダウンロード」を選択し、「明細書一括発行」ボタンをクリックすると明細書が発行されます。

【評価をする】

ー覧で表示されている案件の右にある「詳細」ボタンをクリックすると、各案件の詳細ペー ジを表示します。

| ・・・・・・・・・・・・・・・・・・・・・・・・・・・・・・・・・・・・                                                                                                    |  |
|----------------------------------------------------------------------------------------------------|--|
| ● 愛信水923       評価一覧-評価         Q       株素/入札       ヘ         市物技術       〇       ●         ALH中待       〇       ●         ALH中待       〇       ●         ALH中待       〇       ●         ALH中待       〇       ●         ALH中待       〇       ●         ALH中待       〇       ●         ALH中待       ●       ●         ALH中待       ●<                                                                                                    |  |
| ● 秋秋和       ▲         府粉株米       ●         人北中市       ●         「「「「「「「「」」」」」」」」」         「「「」」」」」」」         「「」」」」」         「「」」」」         「「」」」」         「「」」」」         「「」」」」         「「」」」         「「」」」」         「「」」」」         「「」」」」         「」」」」         「」」」」         「」」」」         「」」」」         「」」」」         「」」」」         「」」」」         「」」」」         「」」」」」         「」」」」」         「」」」」」         「」」」」」         「」」」」」         「」」」」」         「」」」」」         「」」」」」」         「」」」」」」」         「」」」」」」」」         「」」」」」」」         「」」」」」」」         「」」」」」」」         「」」」」」」         「」」」」」」         「」」」」」         「」」」」」         「」」」」」         「」」」」」         「」」」」」         「」」」」」         「」」」」」」         「」」」」」         「」」」」」」         「」」」」」」         「」」」」」                                                                                                    |  |
| A 4000 年       C         入札中荷格       公                                                                                                    |  |
| XAUGUARS       区         Image: Second Second |  |
| I xolado 人   III (1) (1) (1) (1) (1) (1) (1) (1) (1) (1)                                                                                                    |  |
| 12305     1       12305     1       12307     1       12327     1       12327     1       12337     1       12337     1       12337     1       12337     1       12337     1       12337     1       12337     1       12337     1       12337     1       12337     1       12337     1       12337     1       12337     1       12337     1       12337     1       12337     1       12337     1       12337     1       12337     1       12337     1       12337     1       12337     1       12337     1       12337     1       12337     1       12337     1       12337     1       12337     1       12337     1       12337     1       12337     1       12337     1       12337     1       12337     1       12337     1       12337     1       12337 <td< th=""><th></th></td<>                                                                                                    |  |
| 正式     000000000000000000000000000000000000                                                                                                    |  |
| File     File     File       File     イ       File     イ       File     イ       File     File       File     File                                                                                                    |  |
| Y面は Number 1     ★       Y面信5 - 1     ★       Y面     一       Xia (A)     ·       Xia (A)     ·       Ya     ·       Impact 1     ·       Ya     ·       Impact 1     ·       Impact 1                                                                                                    |  |
| 文払金額     両荷物情報の正確さ     ★ ★ ★ ★ ★ ★       支減     〇       支減     国       東両 250// 520     〇       東両 250// 520     〇       支減情報     国                                                                                                    |  |
| 実績     ・・・・・・・・・・・・・・・・・・・・・・・・・・・・・・・・・・・・                                                                                                    |  |
| 本両・ドライバー管理     へ       本両登録/編集     (G)       ドライバー登録/編集     (G)       後辺     へ       会社情報     (E)                                                                                                    |  |
| 本両登録/編集 偽<br>ドライバー登録/編集  な<br>設定 へ<br>会社情報 目                                                                                                    |  |
| ドライバー登録/編集     ・     積み地の評価は?     ・     ・     ・                                                                                                    |  |
| ☆ 80 <sup>2</sup> へ<br>会社慣解   自                                                                                                    |  |
|                                                                                                    |  |
|                                                                                                    |  |
| ユーザーー覧 🕰                                                                                                    |  |
| ユーザー登録 +2X もっとも伝えたいポイントは何ですか                                                                                                    |  |
|                                                                                                    |  |
| ۸<br>۸ × × ۲                                                                                                    |  |
| よかったことは何ですか                                                                                                    |  |
|                                                                                                    |  |
| é                                                                                                    |  |
|                                                                                                    |  |
| 評価する                                                                                                    |  |
|                                                                                                    |  |

評価項目の右にある★をクリックすることで、★の数を変更することができます。星の左側 をクリックすると半分の★になります。

★の数が少ないほど悪く、多いほど良い評価になります。

「タイトル」欄にはもっとも伝えたいポイント、「コメント」欄にはよかったことまたは良くなかったことを入力してください。

すべて必須項目です。すべての欄に入力した後「評価する」ボタンをクリックすると、送信 されます。

#### 5.2 支払金額

サイドバーの「支払金額」をクリックすると、今月の支払明細が表示されます。

| <i>₽<u>~</u>%_</i> <                                         |               |                                           |                          |                                                 |                                                   |                         | 1            | U A                    | ABC運送 |
|--------------------------------------------------------------|---------------|-------------------------------------------|--------------------------|-------------------------------------------------|---------------------------------------------------|-------------------------|--------------|------------------------|-------|
| <ul> <li>▲ トップ</li> <li>● 受信ボックス</li> <li>Q 検索/入札</li> </ul> |               | 支払金額                                      |                          |                                                 |                                                   |                         |              |                        |       |
| 荷物検索<br>入札中荷物<br>取引荷物                                        | ବ<br>କ୍ଷ<br>^ | <                                         | 2019年07                  | 月の支払金額                                          | >                                                 |                         |              | 明細                     | 書     |
| 選送待ち<br>選送中<br>選送完了待                                         | 54            | (言月別の支払                                   | 額(目間い合わ                  | ¥ 1,43                                          | 3,03/                                             |                         |              | 明細書発                   | 行     |
| 評価/支払金額<br>評価待ち一覧<br>支払金額                                    | ^<br>★        | 確定日 : 2019<br>ステータス :<br><sub>病込日</sub> 介 | 8月07年31日<br>確定<br>おるし日   | 積込地                                             | おろし地                                              | 品名                      | 状態           | 支払金額                   | 運     |
| 実績<br>() 車両・ドライバー管理                                          | •9<br>^       | 2019-03-20                                | 2019-03-22<br>2019-07-19 | <ul> <li>静岡県静岡市</li> <li>三重県度会都南伊勢町</li> </ul>  | <ul> <li>愛知県名古屋市</li> <li>埼玉県熊谷市</li> </ul>       | Baseball<br>Cards<br>パン | 運送完了<br>運送完了 | ¥ 13,540<br>¥ 114,804  |       |
| 車両登録/編集<br>ドライバー登録/編集<br>数定                                  | ₩<br>₩<br>^   | 2019-07-19                                | 2019-07-19<br>2019-07-19 | <ul> <li>石川県白山市</li> <li>香川県木田郡三木町</li> </ul>   | <ul> <li>新潟県新潟市秋葉区</li> <li>三重県三重郡菰野町</li> </ul>  | 印刷物                     | 運送完了         | ¥ 110,268<br>¥ 442,260 |       |
| 会社情報<br>ユーザー一覧                                               | #<br>*        | 2019-07-19                                | 2019-07-19<br>2019-07-19 | <ul> <li>○ 岡山県倉敷市</li> <li>○ 高知県四万十市</li> </ul> | <ul> <li>滋賀県犬上郡多賀町</li> <li>富山県中新川郡上市町</li> </ul> | もも<br>岩                 | 運送完了<br>運送完了 | ¥ 92,124<br>¥ 123,228  |       |
| ユーザー登録                                                       | +2%           | 2019-07-19                                | 2019-07-23               | ● 島根県出雲市                                        | ❷ 鳥取県倉吉市                                          | 木工品                     | 運送完了         | ¥ 108,540              |       |

画面右上にある「明細書発行」ボタンをクリックすると、表示されている月の明細書のPDF データがダウンロードできます。

#### Tips

「明細書発行」ボタンは確定するとダウンロード可能になります。

「月別の支払額」をクリックすると、月別のお支払額が一覧で表示されます。 「問い合わせ」をクリックするとトラクルへ問い合わせるためのメール送信フォームが表示 されます。

画面左上「○○年△△月の支払額」の両側にある「<」をクリックすると前月、「>」をクリックすると次月の明細が表示されます。

#### 5.3 実績(利用履歴)

サイドバーの「実績」をクリックして利用履歴画面を表示します。

| ŗ <u>~;</u>                                                                                                 |                                                                                                    |      |                                               |                                               |                                                                  |                                                                                         |           | n 🔑                                      | ABC運送 👻 |
|----------------------------------------------------------------------------------------------------|----------------------------------------------------------------------------------------------------|------|-----------------------------------------------|-----------------------------------------------|------------------------------------------------------------------|-----------------------------------------------------------------------------------------|-----------|------------------------------------------|---------|
| <ul> <li>▲ トップ</li> <li>● 受信ボックス</li> <li>Q 検索/入札</li> </ul>                                                |                                                                                                    | 利用履歴 |                                               |                                               |                                                                  |                                                                                         |           |                                          |         |
| 荷物续乘<br>入机中荷物                                                                                               | <ul> <li>Q</li> <li>A</li> <li>A</li></ul> | 地域:  | v                                             | Q、荷物ID?                                       | を検索                                                              | 期間で絞り                                                                                   | 込み 開始<br> | <ul><li>◆終了</li><li>&gt;&gt; (</li></ul> | ×       |
| <ul> <li>選送売了確認待ち</li> <li>■ 評価/支払金額</li> <li>評価待ち</li> <li>支払金額</li> <li>実績</li> <li>単面・ドライバー管理</li> </ul> | €4 €4 ★ €3                                                                                                    |      | 先了日<br>2019-03-22<br>2019-07-19<br>2019-07-26 | 配送日<br>2019-07-18<br>2019-08-02<br>2019-08-30 | <ul> <li>         飛込地・おるし地         <ul> <li></li></ul></li></ul> | 荷物・数量・荷重<br>Baseball<br>Cards - 5個 -<br>3.1t<br>パン・10000<br>価・4.1<br>イワシ・5000<br>価・1.5t | 積み方・車種    | 運賃・料金<br>¥13,000<br>¥114,264<br>¥5,780   |         |
| 車両登録/編集<br>ドライバー登録/編集<br>設定<br>会社情報<br>ユーザー覧<br>ユーザー登録                                                      | ▲ ▲                                                                                                    |      |                                               |                                               | < 1                                                              | >                                                                                       |           |                                          |         |

右にある「詳細」ボタンをクリックすると、完了した取引の詳細を再度確認することができ ます。

| ₽ <mark>₽₩</mark>                    |              |                                           |           |               | 🔟 🦧 ABC 🎚                               |
|--------------------------------------|--------------|-------------------------------------------|-----------|---------------|-----------------------------------------|
| A トップ                                |              |                                           |           |               |                                         |
| ──────────────────────────────────── |              | ←戻る                                       |           | 運行取引書発行       | 積込日時 入札数<br>07/18-00:00- 1              |
| 入 検索/入札                              | ^            | <ul> <li>         ・<br/>・<br/>・</li></ul> | タです。      |               |                                         |
| 物検索                                  | ۹            |                                           | 2 < 2 0   |               | ¥ 58 080 (税込)                           |
| 札中荷物                                 | 2            | 回入札運賃・料金                                  |           |               | + 00,000 (002)                          |
| 取引荷物                                 | ^            |                                           |           |               | > 受領書送信済                                |
| 送待ち                                  | <b>.</b>     | 運賃                                        | ¥ 1,400   |               |                                         |
| <u></u><br>9中                        | <b>5</b> 0   | 積込料                                       | ¥ 500     |               | 積込地                                     |
| 完了確認待ち                               | <b>\$</b>    | 取油料                                       | ¥ 500     |               | ₩ 静岡県静岡市                                |
| 評価/支払金額                              | ^            | *1X.MP777                                 | 0.00      |               | ◎ ● ● ● ● ● ● ● ● ● ● ● ● ● ● ● ● ● ● ● |
| <br>待ち                               | *            | 有料道路利用料                                   | ○ あり ● なし |               |                                         |
| 金額                                   | 100          | 4+32 W 38 83                              | ¥ 300     |               | 何物の種類/数量/重量<br>/5個/3.1t                 |
|                                      | •9           | 刊带来仍科                                     | ¥ 000     |               | 車種                                      |
| 車両・ドライバー管理                           | ^            | 待機時間料                                     | ¥ 500     |               | 冷蔵                                      |
| 〕登録/編集                               | æ            | 見込み待機時間                                   | 5 分       |               | <u> </u>                                |
| ・イバー登録/編集                            | +2           | 分あたり単価                                    | ¥ 100     |               | 正来コート・900000001<br>エイクロス                |
| 設定                                   | ^            |                                           |           |               |                                         |
| 情報                                   |              | 運転者名                                      | L.        | ▲ 車番          | 所在地 滋賀県草津市                              |
| ーザー一覧                                | *            | 藤原 拓海                                     | ドライバー連絡先  | 秋名 50 せ 2-674 | 電話 012-345-6789<br>FAX                  |
| ーザー登録                                | + <u>e</u> , |                                           |           |               | Email sample_uw@                        |
|                                      |              |                                           |           |               | ample.com                               |

完了した取引の詳細画面です。ページの右上にある「運行取引書発行」から運行取引書をダ ウンロードできます。

# 6. 車両・ドライバー管理

サイドバーの「車両登録 / 編集」を選択して、車両・ドライバー管理一覧画面を表示しま す。

#### 6.1 車両登録 / 編集

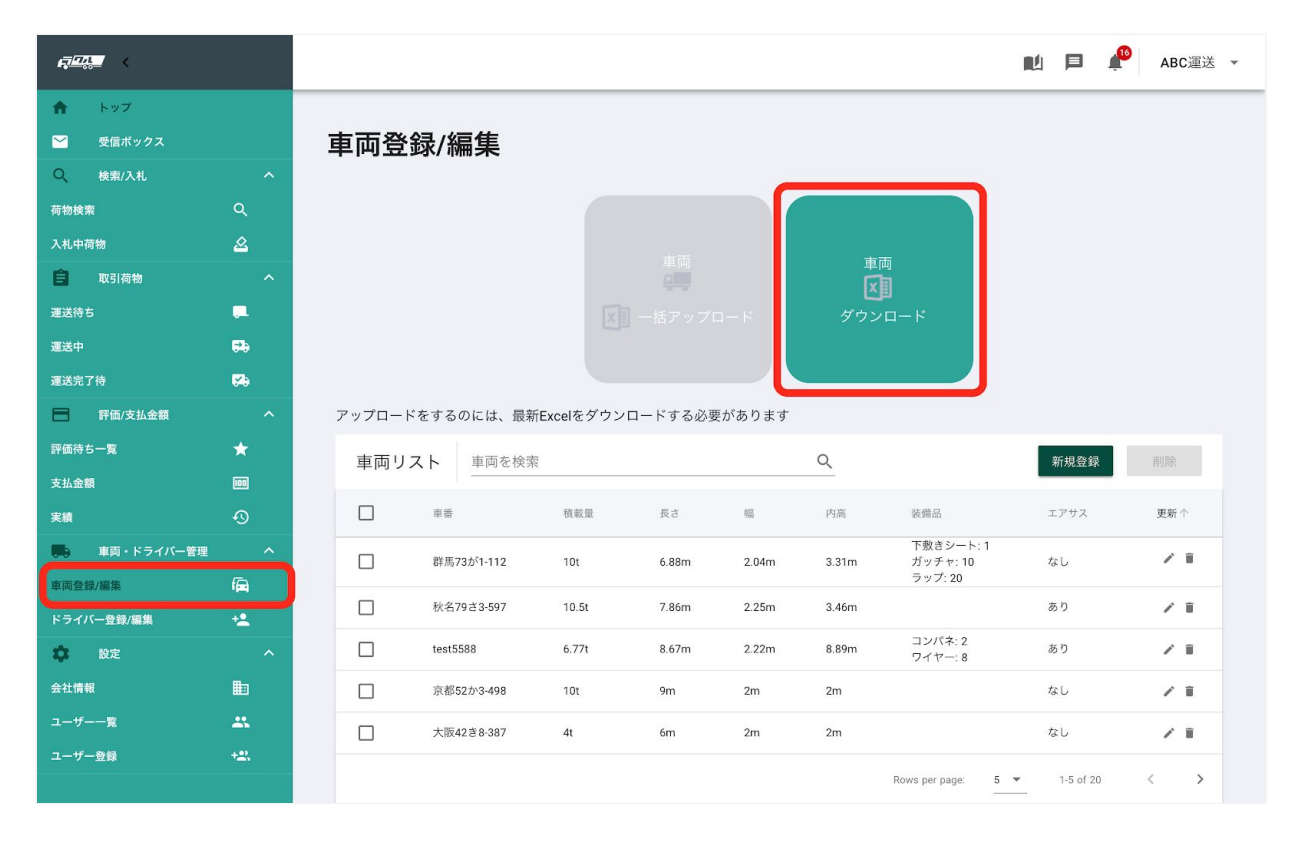

#### 【Excelファイルで複数の車両を一括で登録/編集する】

1)「車両登録/編集」画面の上部右の「車両Excelダウンロード」ボタンをクリックし、エク セルファイルをダウンロードします。(一度ダウンロードしないと、アップロードができま せん)

2)ダウンロードしたExcelファイルを開くと、「車両登録/編集」画面に一覧表示されている リストが既に入っています。

| •   | ● ● 自動保存 ● ★2                         | ጵ⊟ ∽୍ଏ ፣                      |                                                                                                    |                                     | 🗿 trucklist (5) |                                                                        |                                                            | Q.                                                                                                    | ・シートを検索 | © •   |
|-----|---------------------------------------|-------------------------------|----------------------------------------------------------------------------------------------------|-------------------------------------|-----------------|------------------------------------------------------------------------|------------------------------------------------------------|----------------------------------------------------------------------------------------------------|---------|-------|
| 木-  | -ム 挿入 描画 ペー                           | ジレイアウト 数式                     | データ 校閲 表示                                                                                                    | ŧ                                   |                 |                                                                        |                                                            |                                                                                                    | ピ 共有    | ロコメント |
| Ľ   | МSР⊐><br>С ~<br>- スト ≪ В I Ц          | ック (本文) v 12<br>v   田 v   公 v | $\begin{vmatrix} \mathbf{A}^* & \mathbf{A}^* \\ \mathbf{A}^* & \mathbf{A}^* \end{vmatrix} = \begin{vmatrix} \mathbf{A}^* & \mathbf{A}^* \\ \mathbf{A}^* & \mathbf{A}^* \end{vmatrix}$ | = = ?? × 標準<br>= = 酉 ×<br>≈ ≫ × № * | ~<br>% 9 50 ⊰0  | <ul> <li>※件付き書式 ×</li> <li>テーブルとして書式設定 ×</li> <li>セルのスタイル ×</li> </ul> | <ul> <li>→ 挿入 ▼</li> <li>○ 削除 ▼</li> <li>● 書式 ▼</li> </ul> | $ \begin{array}{c} \Sigma \bullet & \mathbf{A} \\ \hline \bullet & \mathbf{Z} \\ \hline \bullet & \bullet \\ \mathbf{X} \bullet & \overset{\text{ind}}{\mathbf{Z}} \bullet \\ \hline \mathbf{X} \bullet & \mathbf{Z} \bullet \\ \hline \mathbf{X} \bullet & \mathbf{Z} \bullet \\ \hline \end{array} , $ |         |       |
| A16 | $5  \ddagger \times \checkmark f_{x}$ |                               |                                                                                                    |                                     |                 |                                                                        |                                                            |                                                                                                    |         | •     |
|     | А                                     | В                             | С                                                                                                    | D                                   | E               | F                                                                      | G                                                          | Н                                                                                                    | Ι       | J     |
| 1   | 車番                                    | 積載量(t)                        | 長さ(m)                                                                                                    | 幅(m)                                | 内高(m)           | エアサス                                                                   |                                                            |                                                                                                    |         |       |
| 2   | test5588                              | 6.77                          | 8.67                                                                                                    | 2.22                                | 8.89            | あり                                                                     |                                                            |                                                                                                    |         |       |
| 3   | 京都52か3-498                            | 10                            | 9                                                                                                    | 2                                   | 2               | なし                                                                     |                                                            |                                                                                                    |         |       |
| 4   | 大阪42き8-387                            | 4                             | 6                                                                                                    | 2                                   | 2               | なし                                                                     |                                                            |                                                                                                    |         |       |
| 5   | 滋貨59さ2-294                            | 4                             | 5                                                                                                    | 2 2 10                              | 1.5             | なし                                                                     |                                                            |                                                                                                    |         |       |
| 0   | 秋石50セ2-674                            | 9.4                           | 7.80                                                                                                    | 2.19                                | 3.40            | あり                                                                     |                                                            |                                                                                                    |         |       |
| 8   | 秋夕7923-397                            | 10.5                          | 7.80                                                                                                    | 2.25                                | 3.40            | <i></i> のり<br>あり                                                       |                                                            |                                                                                                    |         |       |
| 9   | 山型73が1-112                            | 10.0                          | 6.88                                                                                                    | 2.20                                | 3.31            | あり<br>なし                                                               |                                                            |                                                                                                    |         |       |
| 10  | 群馬73が2-210                            | 7.9                           | 6                                                                                                    | 1.19                                | 1.46            | なし                                                                     |                                                            |                                                                                                    |         |       |
| 11  | 徳島60さ3-864                            | 10                            | 6                                                                                                    | 2                                   | 2               | なし                                                                     |                                                            |                                                                                                    |         |       |
| 12  | 滋賀59さ7-843                            | 4                             | 5                                                                                                    | 2                                   | 1.5             | なし                                                                     |                                                            |                                                                                                    |         |       |
| 13  | 秋名69せ6-942                            | 9.4                           | 7.86                                                                                                    | 2.19                                | 3.46            | あり                                                                     |                                                            |                                                                                                    |         |       |
| 14  | 大阪96き3-814                            | 4                             | 6                                                                                                    | 2                                   | 2               | なし                                                                     |                                                            |                                                                                                    |         |       |
| 15  | 愛知95え9-753                            | 4                             | 6                                                                                                    | 2                                   | 2               | なし                                                                     |                                                            |                                                                                                    |         |       |
| 16  |                                       |                               |                                                                                                    |                                     |                 |                                                                        |                                                            |                                                                                                    |         |       |
| 17  |                                       |                               |                                                                                                    |                                     |                 |                                                                        |                                                            |                                                                                                    |         |       |
| 18  |                                       |                               |                                                                                                    |                                     |                 |                                                                        |                                                            |                                                                                                    |         |       |
| 19  |                                       |                               |                                                                                                    |                                     |                 |                                                                        |                                                            |                                                                                                    |         |       |
| 20  |                                       |                               |                                                                                                    |                                     |                 |                                                                        |                                                            |                                                                                                    |         |       |
| 21  |                                       |                               |                                                                                                    |                                     |                 |                                                                        |                                                            |                                                                                                    |         |       |
| 23  |                                       |                               |                                                                                                    |                                     |                 |                                                                        |                                                            |                                                                                                    |         |       |
| 4   | ▶ トラックリスト +                           |                               |                                                                                                    |                                     |                 |                                                                        |                                                            |                                                                                                    |         |       |
|     |                                       |                               |                                                                                                    |                                     |                 |                                                                        |                                                            | *** (777)                                                                                                    |         |       |

3) Excelファイルに追加情報を入力し、保存して閉じます。最初に入っていたデータを消してしまうと、システムの画面でも消えてしまうので注意してください。

| R             |              |       |            |       |                                                        |         |        |                       | n 🖻 🖡       | ABC運送 |
|---------------|--------------|-------|------------|-------|--------------------------------------------------------|---------|--------|-----------------------|-------------|-------|
| ↑ トップ         |              |       |            |       |                                                        |         |        |                       |             |       |
| 🞽 受信ボックス      |              | 車両登録  | /編集        |       |                                                        |         |        |                       |             |       |
| Q、 検索/入札      |              |       |            | _     |                                                        |         |        |                       |             |       |
| 荷物検索          | ۹            |       |            |       |                                                        |         |        |                       |             |       |
| 入札中荷物         | 2            |       |            |       | 東西                                                     |         |        | 5                     |             |       |
| <b>全</b> 取引荷物 |              |       |            |       | ₽    <br><b>;</b> ,,,,,,,,,,,,,,,,,,,,,,,,,,,,,,,,,,,, |         |        | 1                     |             |       |
| 運送待ち          |              |       |            | ×     | 一括アップロ                                                 | コード     |        | ロード                   |             |       |
| 運送中           | ₽0           |       |            |       |                                                        |         |        |                       |             |       |
| 運送完了待         | ₩            |       |            |       |                                                        |         | _      |                       |             |       |
| FF            |              | ままいう」 | +          |       |                                                        |         | 0      |                       | #C+0 96 63  |       |
| 評価待ち一覧        | *            | 単両リスト | - 単門を快糸    |       |                                                        |         | 4      |                       | 利观豆琢        |       |
| 支払金額          |              |       | 車番         | 積載量   | 長さ                                                     | 朝田      | 内高     | 装備品                   | エアサス        | 更新    |
| 実績            |              |       | 陛馬73が1-112 | 10t   | 6.88m                                                  | 2 04m   | 3.31m  | 下敷きシート: 1<br>ガッチャ: 10 | なし          | 2.1   |
| 💭 車両・ドライバー管理  |              |       |            |       | 0.0011                                                 | 2.0 111 | 0.0111 | ラップ:20                |             |       |
| 車両登録/編集       | A            |       | 秋名79さ3-597 | 10.5t | 7.86m                                                  | 2.25m   | 3.46m  |                       | あり          | / 1   |
| ドライバー登録/編集    | +2           |       | test5588   | 6.77t | 8.67m                                                  | 2.22m   | 8.89m  | コンパネ: 2<br>ワイヤー: 8    | あり          | / 1   |
| <b>尊</b> 設定   |              |       | 京都52か3-498 | 10t   | 9m                                                     | 2m      | 2m     |                       | なし          | Z 11  |
| 会社情報          |              |       | 大阪42き8-387 | 4t    | 6m                                                     | 2m      | 2m     |                       | なし          | / =   |
| ユーザー一覧        | *            |       |            |       |                                                        |         |        |                       |             |       |
| ユーザー登録        | + <u>#</u> , |       |            |       |                                                        |         |        | Rows per page: 5      | ▼ 1-5 of 20 | < >   |

4) 「車両登録/編集」に戻り、「車両Excel一括アップロード」ボタンをクリックします。 ファイルを選択する画面が表示されるので、先ほど編集したExcelファイルを選択し、「開 く」をクリックするとアップロードが開始されます。

Tips

車両登録/編集ページに表示されている車両が、入札のときに車両の選択肢として表示されます。

【個別に新規登録する】

| <b>, 70, 1</b> |                                                                                                    |           |                  |            |         |       |       |                       | n 🖻 🧍                         | ABC運送 |
|----------------|----------------------------------------------------------------------------------------------------|-----------|------------------|------------|---------|-------|-------|-----------------------|-------------------------------|-------|
| ↑ トップ          |                                                                                                    |           |                  |            |         |       |       |                       |                               |       |
| ど 受信ボックス       |                                                                                                    | 車両登録/     | 編集               |            |         |       |       |                       |                               |       |
| Q 検索/入札        | ^                                                                                                    |           |                  |            |         |       |       |                       |                               |       |
| 荷物検索           | ۹                                                                                                    |           |                  |            |         |       |       |                       |                               |       |
| 入札中荷物          | 2                                                                                                    |           |                  |            |         |       | 声司    | <b>a</b>              |                               |       |
| <b>取</b> 引荷物   | ^                                                                                                    |           |                  |            |         |       | ×     | ]                     |                               |       |
| 運送待ち           | <b>.</b> _                                                                                                    |           |                  |            |         | а— К  | ダウン   | ⊐-×                   |                               |       |
| 運送中            | <b>69</b>                                                                                                    |           |                  |            |         |       |       |                       |                               |       |
| 運送完了待          | <b>6</b> 9                                                                                                    |           |                  |            |         |       |       |                       |                               |       |
| 評価/支払金額        | ^                                                                                                    | アップロードをする | るのには、最新          | Excelをダウンロ | コードする必要 | があります |       |                       |                               |       |
| 評価待ち一覧         | *                                                                                                    | 車両リスト     | 車両を検索            |            |         |       | Q     |                       | 新規登録                          | 削除    |
| 支払金額           | 100                                                                                                    |           |                  |            |         |       |       |                       |                               |       |
| 実績             | Ð                                                                                                    |           | ŝ.               | 積載量        | 長さ      | 幅     | 内高    | 装備品                   | エアサス                          | 更新    |
| 🌉 車両・ドライバー管理   | ^                                                                                                    | 日報の       | 573が1-112        | 10t        | 6.88m   | 2.04m | 3.31m | 下敷きシート: 1<br>ガッチャ: 10 | なし                            | / 1   |
| 車両登録/編集        | <b>A</b>                                                                                                    |           | 579さ3-597        | 10.5t      | 7.86m   | 2.25m | 3.46m | フッノ:20                | あり                            | 2.1   |
| ドライバー登録/編集     | +2                                                                                                    |           |                  |            |         |       |       | コンパネ: 2               |                               |       |
| 口 設定           | ^                                                                                                    | tes       | 15588            | 6.77t      | 8.67m   | 2.22m | 8.89m | ワイヤー: 8               | あり                            | / 1   |
| 会社情報           | line in the second second seco | 京都        | <b>852か3-498</b> | 10t        | 9m      | 2m    | 2m    |                       | なし                            | / =   |
| ユーザー一覧         | *                                                                                                    | 二 大照      | 反42き8-387        | 4t         | 6m      | 2m    | 2m    |                       | なし                            | / 1   |
| ユーザー登録         | +=::                                                                                                    |           |                  |            |         |       |       | Rows per page: 5      | <ul> <li>1-5 of 20</li> </ul> | < >   |

「車両登録/編集」の画面の右にある「新規登録」ボタンをクリックします。

| ₽ <u>₽₽₽</u> |                                                                                                    |                             |     |                                | 📮 🤌 ABC運送 👻 |
|--------------|----------------------------------------------------------------------------------------------------|-----------------------------|-----|--------------------------------|-------------|
| 合 トップ        |                                                                                                    | 車両登録                        |     |                                |             |
| 🖌 受信ボックス     |                                                                                                    | 主巫                          | 装備品 | 発泡                             |             |
|              | ^                                                                                                    | <b>毕</b> 盘                  |     | 0                              |             |
| 荷物検索         | ۹                                                                                                    | 積載量 (t)                     |     | コンパネ                           |             |
|              | 2                                                                                                    |                             |     | 0                              |             |
| 取引荷物         | ^                                                                                                    | 長さ (m)                      |     | レールラッシングベルト<br>0               |             |
|              |                                                                                                    |                             |     | ラップ                            |             |
|              | 59                                                                                                    | 幅 (m)                       |     | 0                              |             |
|              | 59                                                                                                    | 内高 (m)                      |     | ワイヤー                           |             |
| 評価/支払金額      | ^                                                                                                    | T 7++ 7                     |     | <u> </u>                       |             |
|              | *                                                                                                    | <ul><li>○ あり ● なし</li></ul> |     | 下敷きシート<br>0                    | 新規登録        |
|              | (00)                                                                                                    |                             |     | 床ラッシングペルト                      |             |
|              | Ð                                                                                                    |                             |     | 0                              | エアサス 更新     |
| 車両・ドライバー管理   | ^                                                                                                    |                             |     | ガッチャ                           | あり 🥒 🔳      |
| 車両登錄/編集      | í <b>a</b>                                                                                                    |                             |     | 0                              | なし 🖍 🔳      |
|              | *                                                                                                    |                             |     | ロープ<br>0                       |             |
| <b>教</b> 設定  | ^                                                                                                    |                             |     | 手布                             |             |
|              | line in the second second seco |                             |     | 0                              | なし / 💼      |
|              | *                                                                                                    | キャンセル                       | 保存  |                                | / 1         |
| ユーザー登録       | +#)                                                                                                    |                             |     | ●<br>                          |             |
|              |                                                                                                    | 秋名50世2-674 9.4t 7           | 86m | 2.19m 3.46m 9元3:1<br>レールラッシング/ | メルト:1<br>あり |

「車両登録」のウィンドウが表示されたら、車両の情報を入力し「保存」ボタンをクリック すると保存されます。 【Excelファイルで複数の車両を削除する】

削除したい車両のチェックボックスにチェックを入れ、「車両登録/編集」の画面の右にある 「削除」ボタンをクリックします。削除したい車両の行の右側にあるゴミ箱アイコンをク リックすることでも削除できます。

### 6.2 ドライバー登録 / 編集

【Excelファイルで複数のドライバーを一括で登録する】

| <ul> <li>▲ トップ</li> <li>※ 現ポックス</li> <li>※ 現ポックス</li> <li>※ 現ポックス</li> <li>※ 現ポックス</li> <li>※ 現ポックス</li> <li>※ 日本</li> <li>※ 日本</li> <l< th=""><th>R<mark>utter</mark> K</th><th></th><th></th><th></th><th></th><th></th><th></th><th></th><th><b>L</b></th><th>p 🔑</th><th>ABC運</th></l<></ul> | R <mark>utter</mark> K |          |       |          |                                       |              |             |                            | <b>L</b> | p 🔑      | ABC運 |
|----------------------------------------------------------------------------------------------------|------------------------|----------|-------|----------|---------------------------------------|--------------|-------------|----------------------------|----------|----------|------|
| ・ 単語の / 単語の / 単語の / 単語の / 単語の / 単語の / 単語の / 単語の / 単語の / 単語の / 単語の / 一 一 一 一 一 一 一 一 一 一 一 一 一 一 一 一 一 一                                                                                                    | 合 トップ                  |          |       |          |                                       |              |             |                            |          |          |      |
| ● 株式八札       ●         市技株式       ●         ● 取消命       ●         夏3万行       ●         夏3大7分       ●         夏3大7分       ●         ● 取消合       ●         夏3大7分       ●         ● 取消合       ●         夏3大7分       ●         ●       ●         ●       ●         ●       ●         ●       ●         ●       ●         ●       ●         ●       ●         ●       ●         ●       ●         ●       ●         ●       ●         ●       ●         ●       ●         ●       ●         ●       ●         ●       ●         ●       ●         ●       ●         ●       ●         ●       ●         ●       ●         ●       ●         ●       ●         ●       ●         ●       ●         ●       ●         ●       ●          ●<                                                                                                    | 🎽 受信ボックス               |          | ドライ   | バー       | 登録/約                                  | 編集           |             |                            |          |          |      |
| 音技数       Q         XLUP(B)       Q         XLUP(B)       Q         TOTAL       F7/F       F7/F <t< th=""><th>Q 検索/入札</th><th></th><th></th><th></th><th></th><th></th><th></th><th></th><th></th><th></th><th></th></t<>                                                                                                    | Q 検索/入札                |          |       |          |                                       |              |             |                            |          |          |      |
| ALPARE       A         ■ 0308       ●         AX87       ■         AX87       ■         AX87       ■         AX87       ■         AX87       ■         AX87       ■         AX87       ■         AX87       ■         AX87       ■         AX87       ■         AX87       ■         AX87       ■         AX87       ■         AX87       ■         FB456-5       ■         AX8       ■         F271<-517       ●         P       F271/-517         A       E         A       E         A       E         A       E         A       E         A       E         A       E         B       E         A       E         B       E         A       E         B       E         B       E         B       E         B       E         B       E         B       E                                                                                                    | 荷物検索                   | ۹        |       |          |                                       |              |             |                            |          |          |      |
| ● 取得効       へ         意式約5       ●         意式約5       ●         意式約7       ●         ● 取換次払金額       へ         F 時点次払金額       へ         F 時点次払金額       アップロードをするのには、最新Excelをダウンロードする必要があります         F 時点次払金額       ●         ● 取換       へ         F うイパーリスト       F ライパーを検索       ●         ● 取換       ●       ●       ●       ●       ●         F うイパーして       ●       ●       ●       ●       ●       ●       ●       ●       ●       ●       ●       ●       ●       ●       ●       ●       ●       ●       ●       ●       ●       ●       ●       ●       ●       ●       ●       ●       ●       ●       ●       ●       ●       ●       ●       ●       ●       ●       ●       ●       ●       ●       ●       ●       ●       ●       ●       ●       ●       ●       ●       ●       ●       ●       ●       ●       ●       ●       ●       ●       ●       ●       ●       ●       ●       ●       ●       ●       ●       ●       ●       ● <t< th=""><th>入札中荷物</th><th>2</th><th></th><th></th><th></th><th></th><th></th><th>ビライバー</th><th></th><th></th><th></th></t<>                                                                                                    | 入札中荷物                  | 2        |       |          |                                       |              |             | ビライバー                      |          |          |      |
| ま送待       □         ま送行       □       万         ま送行う       ○       ○       ○       ○       ○       ○       ○       ○       ○       ○       ○       ○       ○       ○       ○       ○       ○       ○       ○       ○       ○       ○       ○       ○       ○       ○       ○       ○       ○       ○       ○       ○       ○       ○       ○       ○       ○       ○       ○       ○       ○       ○       ○       ○       ○       ○       ○       ○       ○       ○       ○       ○       ○       ○       ○       ○       ○       ○       ○       ○       ○       ○       ○       ○       ○       ○       ○       ○       ○       ○       ○       ○       ○       ○       ○       ○       ○       ○       ○       ○       ○       ○       ○       ○       ○       ○       ○       ○       ○       ○       ○       ○       ○       ○       ○       ○       ○       ○       ○       ○       ○       ○       ○       ○       ○       ○       ○       ○       ○       ○                                                                                                    | <b>直</b> 取引荷物          |          |       |          |                                       |              |             |                            |          |          |      |
| 選載       県、         選該7 珍       ピ・         第 節/5 小       ペ         評価待ちー覧       ペ       ドライバーリスト       ドライバーを検索       Q       ピッパロードをするのます         実績       〇       ビッパロードをするのより       ドライバー・ウェント       ドライバー・クを検索       Q       ピッパスワード       リフト免許至         実績       〇       ビッパロードをするのます       ドライバー・リスト       ドライバー・クを検索       Q       ピッ 新規金       パスワード       リフト免許至         実績       〇       広       名       免許至新令       自用       パスワード       リフト免許至       C       ピッ 新規金       レー       ウリント       シー         実績       〇       小       京都       見当       原用       パスワード       リフト免許至       ビー       ののの42447128       chouhei74629@とないいいけ       なし         「日       原原       長平       107918887437       08064247128       chouhei74629@とないいいけ       あし       あし         「日       原原       玉海       1234567890123       09092103333       driver_005@sample.com       あり       のし         「日       原原       支出       33641290199       0901029577       shingkanei@propynnsm.hpg       なし       のし         「日       液治       活       33641290199       0901029577       shingkanei@propynnsm.hpg <t< th=""><th>運送待ち</th><th><b>.</b></th><th></th><th></th><th></th><th></th><th></th><th>ダウンロード</th><th></th><th></th><th></th></t<>                                                                                                    | 運送待ち                   | <b>.</b> |       |          |                                       |              |             | ダウンロード                     |          |          |      |
| R型S774       C         FB(d) (3.4.640)       ハ         FF(d) (-5, 0.4.640)       ト         FT(d) (-5, 0.4.640)       ト         FT(d) (-5, 0.4.640)       F       F       F       T       C       C                                                                                                    | 運送中                    | 50       |       |          |                                       |              |             |                            |          |          |      |
| ■ mm/c xLadm       >       >       >       >       >       >       >       >       >       >       >       >       >       >       >       >       >       >       >       >       >       >       >       >       >       >       >       >       >       >       >       >       >       >       >       >       >       >       >       >       >       >       >       >       >       >       >       >       >       >       >       >       >       >       >       >       >       >       >       >       >       >       >       >       >       >       >       >       >       >       >       >       >       >       >       >       >       >       >       >       >       >       >       >       >       >       >       >       >       >       >       >       >       >       >       >       >       >       >       >       >       >       >       >       >       >       >       >       >       >       >       >       >       >       >       >       >       <                                                                                                    | 運送完了待                  | ₩        |       |          |                                       |              |             |                            |          |          |      |
| 評価待ち一覧         ↑         ドライバーしてと         ドライバーを検索         ●         ●         ●         ●         ●         ●         ●         ●         ●         ●         ●         ●         ●         ●         ●         ●         ●         ●         ●         ●         ●         ●         ●         ●         ●         ●         ●         ●         ●         ●         ●         ●         ●         ●         ●         ●         ●         ●         ●         ●         ●         ●         ●         ●         ●         ●         ●         ●         ●         ●         ●         ●         ●         ●         ●         ●         ●         ●         ●         ●         ●         ●         ●         ●         ●         ●         ●         ●         ●         ●         ●         ●         ●         ●         ●         ●         ●         ●         ●         ●         ●         ●         ●         ●         ●         ●         ●         ●         ●         ●         ●         ●         ●         ●         ●         ●         ●         ●         ●         ●         ●         ●                                                                                                    | 評価/支払金額                |          | アップロー | -ドをするの   | には、最新                                 | 所Excelをダウンロ- | - ドする必要があり  | )ます                        |          |          |      |
| 支払金数       回       「「「「「」」」」」」」」」」」」」」」」」」」」」」」」」」」」」」」」                                                                                                    | 評価待ち一覧                 | *        | ドライ   | イバーリス    |                                       | ライバーを検索      |             | Q                          | +2       | る新規登録    | 2、削除 |
| 実績       ①       氏       名       免許証券       携帯電話       Final       パスワード       リフト免許証         車両登身/編集       面       □       斎藤       見干       107918887437       08064247128       chouhei74629@zkqvrivg.jt       ふし         車両登身/編集       面       □       斎藤       見干       107918887437       08064247128       chouhei74629@zkqvrivg.jt       ふし         ● 「       斎藤       元海       12356789012       0909210333       driver_005@sample.com       みり         ● 「       商原       元太       234567890123       08014101204       driver_002@sample.com       みり         ● 「       商原       元太       234567890123       08010298577       shingokanei@proppinsm.hpq       なし         □ 一 丁ー一覧       沿谷       流       34567890123       09010298577       shingokanei@proppinsm.hpq       なし         □ 一 丁ー賞       沿谷       流       34567890123       07010298577       shingokanei@proppinsm.hpq       なし         □ 一 丁ー賞       沿谷       流       34567890123       07010298577       shingokanei@proppinsm.hpq       なし         □ 一 丁ー賞       沿谷       流       34567890124       07044441111       driver_003@sample.com       なし                                                                                                    | 支払金額                   |          |       |          | · · · · · · · · · · · · · · · · · · · |              |             |                            | _        |          |      |
| 単同・ドライバー管理         小           専用登録/編集         一         売藤         見干         107918887437         08064247128         chouhei74629@zkqwrivg.jt         なし           「ワイバー登録/編集         一         売店         売店         売店         売店         売店         売店         売店         売店         売店         売日         売日         売店         売店         ごろちち789012         09092103333         driver_005@sample.com         売日         売日           こ         商店         売店         ごろち5789012         09010298577         shingokanei@propypnnsm.hpq         なし           二         売店         356411290199         09010298577         shingokanei@propypnnsm.hpq         なし           二         売店         34567890123         07014441111         driver_003@sample.com         なし                                                                                                    | 実績                     |          |       | 氏        | 名                                     | 免許証番号        | 携带電話        | E-mail                     | バスワード    | リフト免許証   | 編集   |
| 車両登録/編集 (A)<br>ドライバー登録/編集 (A)<br>・ 放応 ・ ・ ・ ・ ・ ・ ・ ・ ・ ・ ・ ・ ・ ・ ・ ・ ・ ・                                                                                                    | 💼 車両・ドライバー管理           |          |       | 齋藤       | 長平                                    | 107918887437 | 08064247128 | chouhei74629@zkqvrivg.jt   |          | なし       | 11   |
| ドライバー登録/編集         ・         ・         ・         ・         ・         ・         ・         ・         ・         ・         ・         ・         ・         ・         ・         ・         ・         ・         ・         ・         ・         ・         ・         ・         ・         ・         ・         ・         ・         ・         ・         ・         ・         ・         ・         ・         ・         ・         ・         ・         ・         ・         ・         ・         ・         ・         ・         ・         ・         ・         ・         ・         ・         ・         ・         ・         ・         ・         ・         ・         ・         ・         ・         ・         ・         ・         ・         ・         ・         ・         ・         ・         ・         ・         ・         ・         ・         ・         ・         ・         ・         ・         ・         ・         ・         ・         ・         ・         ・         ・         ・         ・         ・         ・         ・         ・         ・         ・         ・         ・         ・         ・         ・         ・         ・ <t< th=""><th>車両登録/編集</th><th><b>A</b></th><th></th><th>藤原</th><th>拓海</th><th>123456789012</th><th>09092103333</th><th>driver_005@sample.com</th><th></th><th>あり</th><th>11</th></t<>                                                                                                    | 車両登録/編集                | <b>A</b> |       | 藤原       | 拓海                                    | 123456789012 | 09092103333 | driver_005@sample.com      |          | あり       | 11   |
| 設定         ・・・・・・・・・・・・・・・・・・・・・・・・・・・・・・・・・・・・                                                                                                    | ドライバー登録/編集             | -        |       | 蕨质       | <del>**</del>                         | 224567800122 | 08014101204 | driver 002@sample.com      |          | 15 D     |      |
| 会社情報     目     森磁     第一     336441290199     09010298577     shingokanel@propypnsm.hpq     なし       ユーザー覧     二     池谷     第一     345678901234     0704441111     driver_003@sample.com     なし       ユーザー登録     ペペ                                                                                                    | 🔅 設定                   |          |       | 1500 DTS | **                                    | 234307690123 | 00014101204 | unver_002@sample.com       |          | V. Co    | ~    |
| ユーザー頁 🗳 🗋 港谷 <sup>浩一</sup> 345678901234 0704441111 driver_003@sample.com なし<br>ユーザー登録 🔩                                                                                                    | 会社情報                   | <b>1</b> |       | 森脇       | 憲一                                    | 336441290199 | 09010298577 | shingokanei@propypnnsm.hpq |          | なし       | 11   |
| ユーザー登録 +22.                                                                                                    | ユーザー一覧                 | *        |       | 池谷       | 浩一郎                                   | 345678901234 | 07044441111 | driver_003@sample.com      |          | なし       | 1    |
| Rows per page: 5 🔻 1-5 of 7 🔇                                                                                                    | ユーザー登録                 | +2.      |       |          |                                       |              |             | Rows per p                 | age: 5 🔻 | 1-5 of 7 | >    |

1) 画面上部右の「車両Excelダウンロード」ボタンをクリックし、エクセルファイルをダウ ンロードします。(一度ダウンロードしないと、アップロードができません)

| 8897     | <b>1</b> 72) <b>^</b> | ⊟ ∽⊻ড ≖          |                         |                         |       |                       |            | 🗿 drive      | rlist (8) |                |                       |                                       |              |                    | Q->->->        | R.                      | © •    |
|----------|-----------------------|------------------|-------------------------|-------------------------|-------|-----------------------|------------|--------------|-----------|----------------|-----------------------|---------------------------------------|--------------|--------------------|----------------|-------------------------|--------|
| <u></u>  | 挿入 描画                 | i ページ レイアウ       | ト数式ラ                    | データ 校閲                  | 表示    |                       |            |              |           |                |                       |                                       |              |                    |                | ☆ 共有<br>「               | コメント   |
|          | Ms Ms                 | 6 Pゴシック (本文)     | × 12                    | • A* A*                 | ΞΞ    | * *                   | ab<br>c€ ✓ | 標準           | •         | •              | 📝 · 🗾                 | · · · · · · · · · · · · · · · · · · · | kv ∑<br>⊪v ∎ | Ž7 · /             | ○• <b>4</b>    | <b>S</b> <sup>3</sup> • |        |
| ~-z+     | S B                   | I <u>U</u> •   ⊞ | • 🗠 • A                 | • A                     | = = = | <u>€</u> Ξ <u>→</u> Ξ | •          | <b>* % 9</b> |           | 条件付き :<br>書式 し | テーブルと セル<br>て書式設定 スタイ | ຕຸກ 🗎 🖬                               | III v X      | 並べ替えと 札<br>Y フィルター | 検索と アイデア<br>選択 | 秘密度                     |        |
| A1       | \$ × ~                | fx 氏             |                         |                         |       |                       |            |              |           |                |                       |                                       |              |                    |                |                         | Ŧ      |
| A        | E                     | B C              | D                       | E                       | F     | G                     | н          | I            | J         | К              | L                     | м                                     | N            | 0                  | P 数式パー         | Q                       | R      |
| 1 氏 2 齋藤 | 長平                    | 電話番号 08064247128 | E-mail<br>choubei74629@ | 免許証番号<br>2 107918887437 | リフト免許 |                       |            |              |           |                |                       |                                       |              | 2                  |                |                         |        |
| 3 藤原     | 拓海                    | 09092103333      | driver_005@sam          | 123456789012            | きあり   |                       |            |              |           |                |                       |                                       |              |                    |                |                         |        |
| 4 藤原     | 文太                    | 08014101204      | driver_002@sam          | 234567890123            | あり    |                       |            |              |           |                |                       |                                       |              |                    |                |                         |        |
| 5 森脇     | 憲一                    | 09010298577      | shingokanei@pr          | o 336441290199          | なし    |                       |            |              |           |                |                       |                                       |              |                    |                |                         |        |
| 6 池谷     | 浩一郎                   | 07044441111      | driver_003#sam          | 602012006773            | はなし   |                       |            |              |           |                |                       |                                       |              |                    |                |                         |        |
| 8 動使河原   | i 徳三郎                 | 08090947978      | tokuvasuhata@           | 753485551983            | 1 201 |                       |            |              |           |                |                       |                                       |              |                    |                |                         |        |
| 9 池内     | 静雄                    | 08040836850      | shizuo_ikeuchi@         | 755462450986            | なし    |                       |            |              |           |                |                       |                                       |              |                    |                |                         |        |
| 10       |                       |                  |                         |                         |       |                       |            |              |           |                |                       |                                       |              |                    |                |                         |        |
| 11       |                       |                  |                         |                         |       |                       |            |              |           |                |                       |                                       |              |                    |                |                         |        |
| 13       |                       |                  |                         |                         |       |                       |            |              |           |                |                       |                                       |              |                    |                |                         |        |
| 14       |                       |                  |                         |                         |       |                       |            |              |           |                |                       |                                       |              |                    |                |                         |        |
| 15       |                       |                  |                         |                         |       |                       |            |              |           |                |                       |                                       |              |                    |                |                         |        |
| 16       |                       |                  |                         |                         |       |                       |            |              |           |                |                       |                                       |              |                    |                |                         |        |
| 18       |                       |                  |                         |                         |       |                       |            |              |           |                |                       |                                       |              |                    |                |                         |        |
| 19       |                       |                  |                         |                         |       |                       |            |              |           |                |                       |                                       |              |                    |                |                         |        |
| 20       |                       |                  |                         |                         |       |                       |            |              |           |                |                       |                                       |              |                    |                |                         |        |
| 21       |                       |                  |                         |                         |       |                       |            |              |           |                |                       |                                       |              |                    |                |                         |        |
| 23       |                       |                  |                         |                         |       |                       |            |              |           |                |                       |                                       |              |                    |                |                         |        |
| 24       |                       |                  |                         |                         |       |                       |            |              |           |                |                       |                                       |              |                    |                |                         |        |
| 25       |                       |                  |                         |                         |       |                       |            |              |           |                |                       |                                       |              |                    |                |                         |        |
| 20       |                       |                  |                         |                         |       |                       |            |              |           |                |                       |                                       |              |                    |                |                         |        |
| 28       |                       |                  |                         |                         |       |                       |            |              |           |                |                       |                                       |              |                    |                |                         |        |
| 29       |                       |                  |                         |                         |       |                       |            |              |           |                |                       |                                       |              |                    |                |                         |        |
| 30       |                       |                  |                         |                         |       |                       |            |              |           |                |                       |                                       |              |                    |                |                         |        |
| 32       |                       |                  |                         |                         |       |                       |            |              |           |                |                       |                                       |              |                    |                |                         |        |
| 33       |                       |                  |                         |                         |       |                       |            |              |           |                |                       |                                       |              |                    |                |                         |        |
| 34       |                       |                  |                         |                         |       |                       |            |              |           |                |                       |                                       |              |                    |                |                         |        |
| 35       |                       |                  |                         |                         |       |                       |            |              |           |                |                       |                                       |              |                    |                |                         |        |
| 30       |                       |                  |                         |                         |       |                       |            |              |           |                |                       |                                       |              |                    |                |                         |        |
| 38       |                       |                  |                         |                         |       |                       |            |              |           |                |                       |                                       |              |                    |                |                         |        |
| 39       |                       |                  |                         |                         |       |                       |            |              |           |                |                       |                                       |              |                    |                |                         |        |
| 40       |                       |                  |                         |                         |       |                       |            |              |           |                |                       |                                       |              |                    |                |                         |        |
| 41       |                       |                  |                         |                         |       |                       |            |              |           |                |                       |                                       |              |                    |                |                         |        |
| 42       |                       |                  |                         |                         |       |                       |            |              |           |                |                       |                                       |              |                    |                |                         |        |
| 44       |                       |                  |                         |                         |       |                       |            |              |           |                |                       |                                       |              |                    |                |                         |        |
| 4 1      | ドライバーリ                | スト +             |                         |                         |       |                       |            |              |           |                |                       |                                       |              |                    |                |                         |        |
|          |                       |                  |                         |                         |       |                       |            |              |           |                |                       |                                       |              | 0 1*** 1001        | m              | · ·                     | 40.00/ |

2)ダウンロードしたファイルを開くと、「ドライバー登録/編集」画面に一覧表示されているリストが既に入っています。

3) Excelファイルに追加情報を入力し、保存して閉じます。最初に入っていたデータを消してしまうと、システムの画面でも消えてしまうので注意してください。

Tips

携帯電話など「090」と0で入力を始めると「90」になってしまうときは、Excelでセルの書式 を「標準」から「文字列」に変更してください。

|              |            |     |       |              |              |              |                                | <u>ní</u> | P Ҏ           | ABC運送    |
|--------------|------------|-----|-------|--------------|--------------|--------------|--------------------------------|-----------|---------------|----------|
| トップ          |            |     |       |              |              |              |                                |           |               |          |
| 🞽 受信ボックス     |            | ドライ | バー登   | <b>登録/</b>   | 編集           |              |                                |           |               |          |
| Q、 検索/入札     | ^          |     |       |              | _            |              |                                |           |               |          |
| 荷物検索         | ۹          |     |       |              |              |              |                                |           |               |          |
| 入札中荷物        | 2          |     |       |              |              | ドライバー        | ドライバー                          |           |               |          |
| <b>取引荷物</b>  | ^          |     |       |              |              | 2            |                                |           |               |          |
| 運送待ち         | -          |     |       |              | ×1 -         | <br>-括アップロード | ダウンロード                         |           |               |          |
| 運送中          | <b>5</b> 9 |     |       |              |              |              |                                |           |               |          |
| 運送完了待        | <b>5</b> 0 |     |       |              |              |              |                                |           |               |          |
| 評価/支払金額      | ^          | ドライ | イバーリフ | ь .          | ドライバーを検索     |              | 0                              |           | 2 新坦登録        | 2. MIR   |
| 評価待ち一覧       | *          | 1.2 |       | 1. 1.        | I I I CIAN   |              |                                |           | AND THE PARTY | C instan |
| 支払金額         |            |     | 氏     | 名            | 免許証番号        | 携带電話         | E-mail                         | パスワード     | リフト免許証        | 編集       |
| 実績           | Ð          |     | 角     | 善一           | 608018996773 | 09048966113  | zenichi71045@siirntgh.tztic.qx |           | あり            | 1        |
| 💭 車両・ドライバー管理 | ^          |     | 池内    | <b>御</b> 争力信 | 755462450986 | 08040836850  | shizuo ikeuchi⊘comoaff aoh     |           | <i>τ</i> 1.   |          |
| 車両登録/編集      | 偪          |     | 訪街    | 油二           | 755462436766 | 00040030000  | anzao_keden@egnoun.aon         |           | 14.0          |          |
| ドライバー登録/編集   | +2         |     | 河原    | w<br>郎       | 753485551983 | 08090947978  | tokuyasuhata@rigvf.bml         | pass      | なし            | 1        |
| 口 設定         | ^          |     |       |              |              |              | Rows per                       | page: 5 💌 | 6-8 of 8      | < >      |
| 会社情報         |            |     |       |              |              |              |                                |           |               |          |
| ユーザー一覧       | *          |     |       |              |              |              |                                |           |               |          |
| ユーザー登録       | +2.        |     |       |              |              |              |                                |           |               |          |

4) 「ドライバー登録/編集」に戻り、「ドライバーExcelー括アップロード」ボタンをクリックします。ファイルを選択する画面が表示されるので、先ほど編集したExcelファイルを選択し、「開く」をクリックするとアップロードが開始されます。

#### 【個別に新規登録する】

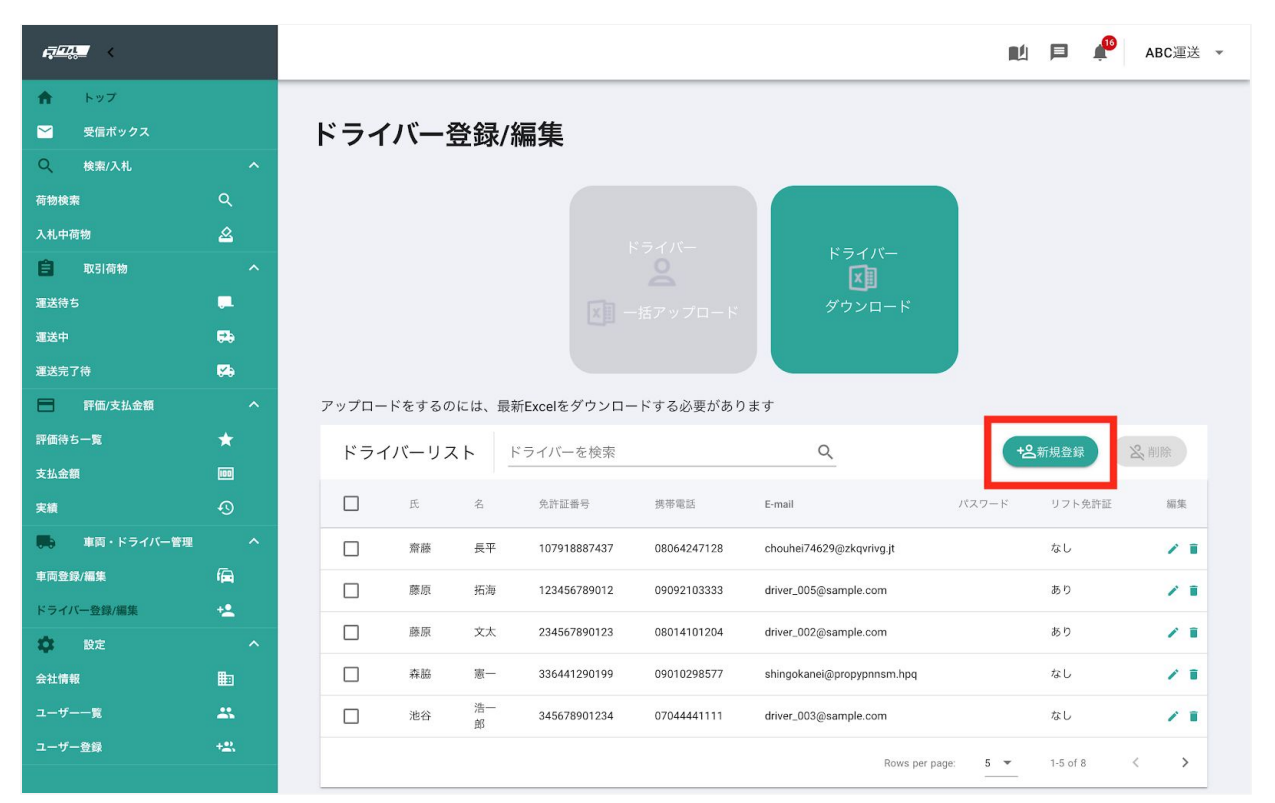

「ドライバー登録/編集」の画面の右にある「新規登録」ボタンをクリックします。

| <ul> <li>・ トップ</li> <li>・ レック・</li> <li>・ レック・</li></ul> | <i>₽₽₽</i> ₽ |          |          |                                                                                                    | Π.               | 🗩 🏰 АВСЭ | 運送 ▼ |
|----------------------------------------------------------------------------------------------------|--------------|----------|----------|----------------------------------------------------------------------------------------------------|------------------|----------|------|
| <ul> <li>▲ Staf 40 20</li> <li>▶ 「 ライバー登録/編集</li> <li>● は は ん ん</li> <li>● か い い い い い い い い い い い い い い い い い い</li></ul>                                                                                                    | ★ トップ        |          |          |                                                                                                    |                  |          |      |
| Q 秋秋礼 本   存放用 Q   KurNa Q   KurNa Q                                                                                                    | 🞽 受信ボックス     |          | ドライバー    | 登録/編集                                                                                                 |                  |          |      |
| Attinue       Q       ドライバー登録         Attinue       Q                                                                                                    |              |          |          |                                                                                                    |                  |          |      |
| ALthread       A            ・ の方物         ・ の         ・ の         ・ の                                                                                                    |              |          |          | ドライバー登録                                                                                               |                  |          |      |
| 取得物       へ       只打曲音节       八口一片       八口一片         五弦方       日       「       「       「       「       「       「       「       「       「       「       「       「       「       「       「       「       「       「       「       「       「       「       「       「       「       「       「       「       「       「       「       「       「       「       「       「       「       「       「       「       「       「       「       「       「       「       「       「       「       「       「       「       「       「       「       「       「       「       「       「       「       「       「       「       「       「       「       「       「       「       「       「       「       「       「       「       「       「       「       「       「       「       「       「       「       「       「       「       「       「       「       「       「       「       「       「       「       「       「       「       「       「       「       「       「       「       「       「       「       「                                                                                                    |              |          |          | 4.777.4.D                                                                                             |                  |          |      |
| 五茂寺       中       氏       方       方         五茂寺       中       方       方       う       う       う       う       う       う       う                                                                                                    | 取引荷物         |          |          | 兄計証备亏                                                                                                 |                  |          |      |
| 重益中       時       年         重送方子方       停 <t< th=""><th></th><th></th><th></th><th>氏 ソンロ</th><th>- K</th><th></th><th></th></t<>                                                                                                    |              |          |          | 氏 ソンロ                                                                                                 | - K              |          |      |
| 正式式行       CP         正 序画文払金額       へ         評価待ち一覧       へ         大公金額       四         支公金額       〇         大型       〇         大型       〇         方       万         市面包括/通数/       〇         市面包括/       〇         市面包括/       〇         市面包括/       ○         市面包括/       ●         小       ○         市面包括/       ●         小       ●         小       ●         小       ●         ●       ●         ●       ●         ●       ●         ●       ●         ●       ●         ●       ●         ●       ●         ●       ●         ●       ●         ●       ●         ●       ●         ●       ●         ●       ●         ●       ●         ●       ●         ●       ●         ●       ●         ●       ●         ●       ●                                                                                                    |              | 59       |          | 名                                                                                                    |                  |          |      |
| ● 評価支払金額       ▲       アップロードをお       パスワード       パスワード       アップロードをお         方払金額       ●       ・       ・       パスワード       リフト免許度       ●       ●       ●       ●       ●       ●       ●       ●       ●       ●       ●       ●       ●       ●       ●       ●       ●       ●       ●       ●       ●       ●       ●       ●       ●       ●       ●       ●       ●       ●       ●       ●       ●       ●       ●       ●       ●       ●       ●       ●       ●       ●       ●       ●       ●       ●       ●       ●       ●       ●       ●       ●       ●       ●       ●       ●       ●       ●       ●       ●       ●       ●       ●       ●       ●       ●       ●       ●       ●       ●       ●       ●       ●       ●       ●       ●       ●       ●       ●       ●       ●       ●       ●       ●       ●       ●       ●       ●       ●       ●       ●       ●       ●       ●       ●       ●       ●       ●       ●       ●       ●       ●       ●       <                                                                                                    |              | <b>6</b> |          | E-mail                                                                                                |                  |          |      |
| F用係ちー覧       ★       Fライバー       パスワード       パスワード       ②       ③       ○       ○       ○       ○       ○       ○       ○       ○       ○       ○       ○       ○       ○       ○       ○       ○       ○       ○       ○       ○       ○       ○       ○       ○       ○       ○       ○       ○       ○       ○       ○       ○       ○       ○       ○       ○       ○       ○       ○       ○       ○       ○       ○       ○       ○       ○       ○       ○       ○       ○       ○       ○       ○       ○       ○       ○       ○       ○       ○       ○       ○       ○       ○       ○       ○       ○       ○       ○       ○       ○       ○       ○       ○       ○       ○       ○       ○       ○       ○       ○       ○       ○       ○       ○       ○       ○       ○       ○       ○       ○       ○       ○       ○       ○       ○       ○       ○       ○       ○       ○       ○       ○       ○       ○       ○       ○       ○       ○       ○       ○       ○                                                                                                    | 評価/支払金額      |          | アップロードをす |                                                                                                    |                  |          |      |
| 支払金額       回       日       日       0.7 ト 免許証         支払       ①       □       点       一       ○       なし       / 1         支払       車両 + ドライバー管理       へ       二       携帯電話       Aquing 1       なし       / 1         車筒 登録/編集       日       日       二       携帯電話       Aquing 1       なし       / 1         を ひた       反 つ       二       第中電話       ●       ●       ●       ●       ●       ●       ●       ●       ●       ●       ●       ●       ●       ●       ●       ●       ●       ●       ●       ●       ●       ●       ●       ●       ●       ●       ●       ●       ●       ●       ●       ●       ●       ●       ●       ●       ●       ●       ●       ●       ●       ●       ●       ●       ●       ●       ●       ●       ●       ●       ●       ●       ●       ●       ●       ●       ●       ●       ●       ●       ●       ●       ●       ●       ●       ●       ●       ●       ●       ●       ●       ●       ●       ●       ●       ●       ● <th< th=""><th></th><th></th><th>ドライバー</th><th>パスワード</th><th>+8新</th><th>規登録 &amp; 削除</th><th></th></th<>                                                                                                    |              |          | ドライバー    | パスワード                                                                                                 | +8新              | 規登録 & 削除 |      |
| 実績       ③       □       二       ○       あり       ○       なし       パスワード       リフト免疫症       単規         車両登録/編集       □       二       携帯電話       株中電話       レー       中日       あり       / □       川         車両登録/編集       □       二       携帯電話       中日       月       月       月       月       日       日       <                                                                                                    |              |          |          | リフト免許証                                                                                                | _                |          |      |
| 車両会算/編集       「□       第       携帯電話       Kqvrig it       なし       / □         車両会算/編集       「□       第                                                                                                    |              |          | <b>氏</b> | ○ あり ● なし                                                                                             | パスワード            | リフト免許証 編 | 集    |
| 非同量算/編集       局       日       キャンセル       保存       身とのの       あり       ノー         たうイバー登録/編集       合       合       第       キャンセル       保存       身とのの       あり       ノー         会社情報       回       売益       第       3364120199       09010298577       shingokanel@propypnnsm.hpq       なし       ノー         ユーザー覧       ユー       浩谷       浩一       345678901234       0704441111       driver_003@sample.com       なし       ノー                                                                                                    | 🌉 車両・ドライバー管理 |          | <b>二</b> | 携带電話 kqvrivg                                                                                          | j.jt             | なし 🦯     |      |
| ドライバー登録/構築     ・・・・・・・・・・・・・・・・・・・・・・・・・・・・・・・・・・・・                                                                                                    |              |          |          | ple.com                                                                                               | n                | あり       |      |
| 設定     小       会社情報     胆     二     本品     第一     33641290199     09010298577     shingokanel@propypnnsm.hpq     なし     小       ユーザー覧     二     池谷     浩一     345678901234     07044441111     driver_003@sample.com     なし     /                                                                                                    | ドライバー登録/編集   |          |          | キャンセル保存                                                                                               |                  | * 5      |      |
| 会社情報       目目       産盤       第一       336441290199       09010298577       shingokanel@propypnnsm.hpg       なし       メ         ユーザー覧       ユ       一       浩二       345678901234       07044441111       driver_003@sample.com       なし       メ       1                                                                                                    | 🗱 設定         |          |          | ble.com                                                                                               | 1                | øy /     |      |
| ユーザー覧 🙏 🗌 海谷 浩─ 345678901234 07044441111 driver_003@sample.com なし 🖍 🕯                                                                                                    |              |          | 森脇       | 憲一 336441290199 09010298577 shingokanei@propypnn                                                      | sm.hpq           | なし       |      |
|                                                                                                    |              |          | 1 池谷     | 浩— 345678901234 07044441111 driver_003@sample.con<br>郎 345678901234 07044441111 driver_003@sample.com | 1                | なし       |      |
|                                                                                                    |              |          |          |                                                                                                    | Rows per page: 5 | 1-5 of 8 | >    |

「ドライバー登録」のウィンドウが表示されたら、ドライバーの情報を入力し「保存」ボタ ンをクリックすると保存されます。

# 7. 設定

### 7.1 会社情報

| ₽ <u>~~</u>                                                         |                  |                                  |                                      | ABC運送 - |
|---------------------------------------------------------------------|------------------|----------------------------------|--------------------------------------|---------|
| <ul> <li>▲ トップ</li> <li>● 受信ボックス</li> <li>Q 検索/入札</li> </ul>        | ^                | 会社情報                             |                                      |         |
| 荷物検索<br>入札中荷物<br>全 取引荷物<br>運送待ち                                     | ৫<br>৫<br>৫<br>৫ | ←戻る<br>基本情報                      | さい、支店の場合は、支店名・住所を設定してください。           |         |
| 選送中<br>選送完了待<br>一 評価/支払金額                                           | 58<br>58<br>^    | 会社名                              | 900000002<br>ABC運送                   |         |
| 評価待ち一覧<br>支払金額<br>実績                                                | *<br>109<br>-{3  | 部署<br>担当者<br>E-mail              | 営業部<br>浦島 太郎<br>sample_ut@sample.com |         |
| <ul> <li>車両・ドライバー管理</li> <li>車両登録/編集</li> <li>ドライバー登録/編集</li> </ul> | ^<br>(=)         | 郵便番号<br>住所<br>電話番号               | 603-8577<br>京都府北区<br>023-456-7890    |         |
|                                                                     | ^                | 金融機関名 金融機関コード 本作をコード             | 0002                                 |         |
|                                                                     |                  | 文店 コード<br>支店 コード<br>預金種目         | 222                                  |         |
|                                                                     |                  | 口座番号                             | 2345678                              |         |
|                                                                     |                  | PR情報<br>✓ 自社のPR情報を記入して<br>PR情報です | ください。                                | ア東新     |
|                                                                     |                  | 評価                               |                                      | 72      |

サイドバーの「会社情報」をクリックして、会社情報画面を表示します。 自社の基本情報と評価を確認することができます。

「PR情報」の右にある「更新」ボタンをクリックすると入力画面が表示され、PR情報を入力 することができます。

| <i>Ę™</i> ,∎ <                                                                                                    |                            | ABC                                         | 運送 💌 |
|----------------------------------------------------------------------------------------------------|----------------------------|---------------------------------------------|------|
| <ul> <li>トップ</li> <li>受信ボックス</li> <li>受信ボックス</li> <li>ペックス</li> <li>検索/入札</li> <li>荷物検求</li> <li>入札中荷物</li> <li>運送待ち</li> </ul> | ~<br>Q<br>&<br>~           | 預金額目<br>□産番号 2345678<br>□産名巻<br>マン・<br>PR情報 |      |
| <ul> <li>運送中</li> <li>運送完了待</li> <li>評価/支払金額</li> <li>評価待ち一覧</li> <li>支払金額</li> </ul>                                           | PR情報です                     | メーキャンセル 更新                                  | Ŀ    |
| 実績<br>車両・ドライバー管理<br>車両登録/編集<br>ドライバー登録/編集<br>次<br>会社情報<br>ユーザーー覧<br>ユーザー登録                                                      | へ<br>偏<br>・<br>・<br>助<br>二 | ■1 IIII 総合評価 ☆ ☆ ☆ ☆ ☆                      |      |

PR情報を入力し、よろしければ右下の「更新」ボタンをクリックします。更新しない場合は 「キャンセル」をクリックします。

| 70  | _ | <u></u> | 臣仁 |
|-----|---|---------|----|
| 1.Z |   | ーサー     | 一見 |

| <i>q<u>~</u></i> |             |   |      |       |       |                               |    |                |        | nı 🗼          | A |
|------------------|-------------|---|------|-------|-------|-------------------------------|----|----------------|--------|---------------|---|
| トップ              |             |   |      |       |       |                               |    |                |        |               |   |
| 🎽 受信ボックス         |             | = | ューザ・ | ——覧   |       |                               |    |                |        |               |   |
| Q、 検索/入札         |             |   |      |       |       |                               |    |                |        |               |   |
| 荷物検索             | ۹           |   | ユーザー | -リスト  | ドライバー | を検索                           | Q  |                | +2     | <b>2</b> 新規登録 | 削 |
| 入札中荷物            | 2           |   |      |       | -     |                               |    |                |        |               |   |
| 取引荷物             |             |   |      | 氏     | 名     | E-mail                        | 10 | 話番号            | 支店名    | 權限            |   |
| 運送待ち             |             |   |      | Dylan | Bob   | shipping_employee1@gmail.com  |    | -              |        | 管理者           |   |
| 医送中              | <b>6</b> 9  |   |      | 平本    | 眞幸    | Masaki_Hiramoto@dmpdg.vz      | 0  | 983969785      | 都城支店   | 管理者           |   |
| 送完了待             | <b>12</b> 0 |   |      | 16    | 盖经    | user]@mail.com                | 0. | 774556781      | ۵¥⊅⊄   | なし            |   |
| 評価/支払金額          |             | - | _    | Ally. | 900E  | user (egnaliseen              | 0. | 14000701       | - AAAA | 14.0          |   |
| 価待ち一覧            | *           | - |      | 徳川    | 慶喜    | shipping_employee01@gmail.com | 0  | 774321476      | AX支店   | なし            |   |
| 专払金額             |             |   |      |       |       |                               |    | Rows per page: | 5 💌    | 1-4 of 4      | < |
| <b>毛績</b>        |             | - |      |       |       |                               |    |                |        |               |   |
| 😱 車両・ドライバー管理     |             |   |      |       |       |                               |    |                |        |               |   |
| 車両登録/編集<br>      | 圇           |   |      |       |       |                               |    |                |        |               |   |
| ドライバー登録/編集       | • <b>±</b>  |   |      |       |       |                               |    |                |        |               |   |
| 💠 設定             |             |   |      |       |       |                               |    |                |        |               |   |
| 会社情報             | <b>b</b>    |   |      |       |       |                               |    |                |        |               |   |
| ユーザー一覧           |             |   |      |       |       |                               |    |                |        |               |   |
|                  |             | 4 |      |       |       |                               |    |                |        |               |   |

サイドバーの「ユーザーー覧」をクリックすると、登録している自社のユーザーの一覧が表 示されます。内容を変更する場合は、ユーザーの右端にある鉛筆マークをクリックします。

| トップ          |            |       |                                              |             |         |          |   |
|--------------|------------|-------|----------------------------------------------|-------------|---------|----------|---|
| 🖌 受信ボックス     |            | ユーザー  | ユーザー編集                                       |             |         |          |   |
|              | ^          |       | Æ                                            |             |         |          |   |
|              | ۹          | ユーザーリ | 平本                                           |             | +2      | 新規登録     |   |
|              | 2          |       | <u>م</u>                                     |             | _       |          |   |
| 取引荷物         | ^          |       | 真幸                                           | :話番号        | 支店名     | 權限       |   |
|              |            |       | E-mail<br>Masaki Hiramoto@dmpdq.vz           |             |         | 管理者      |   |
|              | <b>F</b> # |       | 1875 - P                                     | 983969785   | 都城支店    | 管理者      |   |
|              | <b>6</b> 9 |       |                                              |             |         |          |   |
| 評価/支払金額      | ^          |       |                                              | /74556781   | AX支店    | 720      |   |
|              | *          |       | パスワード(確認用)                                   | 774321476   | AX支店    | なし       |   |
|              |            |       | 権限                                           | Rows per pa | ge: 5 🔻 | 1-4 of 4 | < |
|              | Ð          |       | <ul><li>管理者</li><li>担当者</li><li>なし</li></ul> |             |         |          |   |
| 車両・ドライバー管理   | £ ^        |       | <sub>支店名</sub><br>都城支店                       |             |         |          |   |
|              | 圇          |       |                                              | -           |         |          |   |
|              | +2         |       | 電話香号<br>0983969785                           |             |         |          |   |
| <b>()</b> 設定 | ^          |       |                                              |             |         |          |   |
|              | ₽          |       | キャンセル 保存                                     |             |         |          |   |
| ユーザー一覧       | *          |       |                                              | _           |         |          |   |
|              | +2.        |       |                                              |             |         |          |   |
|              |            |       |                                              |             |         |          |   |

変更する箇所を書き換え、画面下部の「登録」をクリックします。登録内容が更新され、 ユーザーー覧画面に戻ります。「キャンセル」をクリックすると、編集内容は保存されずに 一覧画面に戻ります。

### 7.3 ユーザー登録

ユーザーー覧画面の右上にある「新規登録」をクリックするか、サイドバーの「ユーザー登録」を選択して、ユーザー登録画面を表示します。

| <b>₽</b> ₽₩₽ |              | 🗐 🌲 ABC運送 👻                  |
|--------------|--------------|------------------------------|
| 合 トップ        |              |                              |
| 🎽 受信ボックス     |              | 7_++- 269                    |
| Q、 検索/入札     |              |                              |
| 荷物検索         | Q            | 氏                            |
| 入札中荷物        | 2            |                              |
| 取引荷物         |              | 名                            |
| 運送待ち         | <b>.</b>     | Email                        |
| 運送中          | <b>7</b> 0   | shipping_employee1@gmail.com |
| 運送完了待        | <b>5</b> 0   |                              |
| FF価/支払金額     |              |                              |
| 評価待ち一覧       | *            | パスワード (確認用)                  |
| 支払金額         |              | 権限                           |
| 実績           |              | ○ 管理者 ○ 担当者                  |
| 🌉 車両・ドライバー管理 |              |                              |
| 車両登録/編集      | æ            | 支店名                          |
| ドライバー登録/編集   | +2           |                              |
| 🔅 設定         |              | 電話番号                         |
| 会社情報         |              |                              |
| ユーザー一覧       | *            | <b>B</b> 保存                  |
| ユーザー登録       | + <u>e</u> , |                              |

ユーザーの情報を入力後、「保存」ボタンをクリックし、画面の下から「登録ができました」とメッセージが表示されれば完了です。

# 8.受信ボックス

サイドバーの「受信ボックス」を選択して、受信ボックス画面を表示します。

**A THE** LL ABC運送 ▼ 受信ボックス  $\sim$ 荷物检索 期間で絞り込み 開始 ▼ 終了 \* 自 取引荷物 受信ボックスを検索 Q チェックしたものを: 既読にする 🔹 確定 Ļ. タイトル 日付 54 成約作成 <sub>責社エイクロスの荷物宝石の成約を作成しました!</sub> 運送完了確認待ち Ma 0 2019-07-30 評価/支払金額 確認する( 評価待ち ÷ 成約作成 貴社エイクロスの荷物ぶどうの成約を作成しました! 0 2019-07-30 確認する i 実績 成約作成 貴社エイクロスの荷物エアコンの成約を作成しました! 🌉 車両・ドライバー管理 Î 2019-07-30 æ 確認する() 車両登録/編集 ドライバー登録/編集 +2 成約作成 貴社エイクロスの荷物マグロの成約を作成しました! 2019-07-30 0 🔅 設定 確認する( 成約作成 貴社エイクロスの荷物実験器具の成約を作成しました! 2019-07-30 0 確認する i 成約作成

入札した荷物が成約したり、運送完了した荷物の受領書確認があったり、荷物の状態に変化 があった際にお知らせが送信されます。

「確認する」ボタンから、詳細が確認できます。

画面右にあるチェックマークをクリックすると、グレーのチェックマークになり既読の状態 になります。一番右にあるゴミ箱マークをクリックすると、削除されます。

右上にある「チェックしたものを:」から、まとめて既読、削除することもできます。 その際のチェックは、日付の左側にある口をクリックすることでつけることができます。